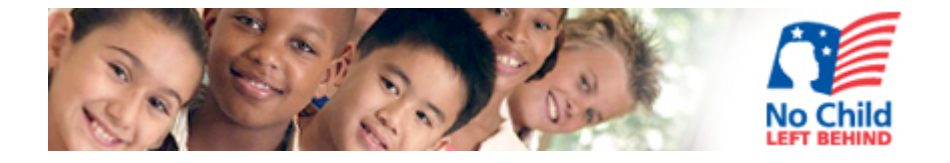

# Online Monitoring Technical Assistance Manual for Local Educational Agencies

# **Table of Contents**

| Important Links                                                                                                    |                                                                                                    |
|----------------------------------------------------------------------------------------------------|----------------------------------------------------------------------------------------------------|
| Important Links                                                                                                    | 1                                                                                                  |
| Passwords and Liaisons                                                                                                    | 1                                                                                                  |
| General Information                                                                                                    | 1                                                                                                  |
| Login Screen                                                                                                    | 2                                                                                                  |
| Have questions?                                                                                                    | 3                                                                                                  |
| Main Menu                                                                                                    | 4                                                                                                  |
| Monitoring Work Papers                                                                                                    | 5                                                                                                  |
| Compliance Designations                                                                                                    | 7                                                                                                  |
| Review Questions                                                                                                    | 8                                                                                                  |
| Saving and Submitting                                                                                                    | 9                                                                                                  |
| Editing and Submission Deadlines                                                                                                    | 10                                                                                                 |
| Self-Evaluation Certification                                                                                                    | 11                                                                                                 |
| Documents to Support Compliance                                                                                                    | 12                                                                                                 |
| Secondary Upload for Desktop and Onsite LEAs                                                                                                    | 14                                                                                                 |
| Documents Required for All I FAs Front Bookmark not de                                                                                                    | ined.                                                                                              |
| Documents required for An ELAS.                                                                                                    |                                                                                                    |
| Tip for Organizing Documentation                                                                                                    | 16                                                                                                 |
| Tip for Organizing Documentation<br>Troubleshooting the Documentation Upload                                                                                                    | 16<br>17                                                                                           |
| Tip for Organizing Documentation<br>Troubleshooting the Documentation Upload<br>System Improvement Plans and Evidence                                                                                                    | 16<br>17<br>18                                                                                     |
| Tip for Organizing Documentation<br>Troubleshooting the Documentation Upload<br>System Improvement Plans and Evidence<br>System Improvement Plans                                                                                                    | 16<br>17<br>18<br>19                                                                               |
| Tip for Organizing Documentation<br>Troubleshooting the Documentation Upload<br>System Improvement Plans and Evidence<br>System Improvement Plans<br>Self-Monitoring LEAs                                                                                                    | 16<br>17<br>18<br>19<br>19                                                                         |
| Tip for Organizing Documentation<br>Troubleshooting the Documentation Upload<br>System Improvement Plans and Evidence<br>System Improvement Plans<br>Self-Monitoring LEAs<br>Onsite and Desktop LEAs                                                                                                    | 16<br>17<br>18<br>19<br>19<br>19                                                                   |
| Tip for Organizing Documentation<br>Troubleshooting the Documentation Upload<br>System Improvement Plans and Evidence<br>System Improvement Plans<br>Self-Monitoring LEAs<br>Onsite and Desktop LEAs<br>Evidence of SIP Implementation                                                                                                    | 16<br>17<br>18<br>19<br>19<br>19<br>19<br>25                                                       |
| Tip for Organizing Documentation<br>Troubleshooting the Documentation Upload<br>System Improvement Plans and Evidence<br>System Improvement Plans<br>Self-Monitoring LEAs<br>Onsite and Desktop LEAs<br>Evidence of SIP Implementation<br>Using Adobe Acrobat 9 Pro                                                                                                    | 16<br>17<br>18<br>19<br>19<br>19<br>25<br>27                                                       |
| Tip for Organizing Documentation<br>Troubleshooting the Documentation Upload<br>System Improvement Plans and Evidence<br>System Improvement Plans<br>Self-Monitoring LEAs<br>Onsite and Desktop LEAs<br>Evidence of SIP Implementation<br>Using Adobe Acrobat 9 Pro<br>How to Combine Files                                                                                                    | 16<br>17<br>18<br>19<br>19<br>19<br>25<br>27<br>27                                                 |
| Tip for Organizing Documentation<br>Troubleshooting the Documentation Upload<br>System Improvement Plans and Evidence<br>System Improvement Plans<br>Self-Monitoring LEAs<br>Onsite and Desktop LEAs<br>Evidence of SIP Implementation<br>Using Adobe Acrobat 9 Pro<br>How to Combine Files<br>Starting with PDF Documents                                                                                                    | 16<br>17<br>18<br>19<br>19<br>19<br>25<br>27<br>27<br>27                                           |
| Tip for Organizing Documentation<br>Troubleshooting the Documentation Upload<br>System Improvement Plans and Evidence<br>System Improvement Plans.<br>Self-Monitoring LEAs<br>Onsite and Desktop LEAs<br>Evidence of SIP Implementation<br>Using Adobe Acrobat 9 Pro.<br>How to Combine Files<br>Starting with PDF Documents.<br>Starting with Word/Excel/etc. Documents.                                                                                                  | 16<br>17<br>18<br>19<br>19<br>19<br>25<br>27<br>27<br>27<br>27<br>27                               |
| Tip for Organizing Documentation<br>Troubleshooting the Documentation Upload<br>System Improvement Plans and Evidence<br>System Improvement Plans<br>Self-Monitoring LEAs<br>Onsite and Desktop LEAs<br>Evidence of SIP Implementation<br>Using Adobe Acrobat 9 Pro<br>How to Combine Files<br>Starting with PDF Documents<br>Starting with Word/Excel/etc. Documents<br>How to Reduce Files                                                                               | 16<br>17<br>18<br>19<br>19<br>19<br>25<br>27<br>27<br>27<br>27<br>27<br>27                         |
| Tip for Organizing Documentation<br>Troubleshooting the Documentation Upload<br>System Improvement Plans and Evidence<br>System Improvement Plans<br>Self-Monitoring LEAs<br>Onsite and Desktop LEAs<br>Evidence of SIP Implementation<br>Using Adobe Acrobat 9 Pro<br>How to Combine Files<br>Starting with PDF Documents<br>Starting with Word/Excel/etc. Documents<br>How to Reduce Files<br>Check File Size                                                            | 16<br>17<br>18<br>19<br>19<br>19<br>25<br>27<br>27<br>27<br>27<br>27<br>27<br>27<br>29<br>33       |
| Tip for Organizing Documentation<br>Troubleshooting the Documentation Upload<br>System Improvement Plans and Evidence<br>System Improvement Plans<br>Self-Monitoring LEAs<br>Onsite and Desktop LEAs<br>Evidence of SIP Implementation<br>Using Adobe Acrobat 9 Pro<br>How to Combine Files<br>Starting with PDF Documents<br>Starting with Word/Excel/etc. Documents<br>How to Reduce Files<br>Check File Size<br>Adobe Professional Tutorials                            | 16<br>17<br>18<br>19<br>19<br>25<br>27<br>27<br>27<br>27<br>27<br>27<br>27<br>23<br>33<br>34       |
| Tip for Organizing Documentation<br>Troubleshooting the Documentation Upload<br>System Improvement Plans and Evidence<br>System Improvement Plans<br>Self-Monitoring LEAs<br>Onsite and Desktop LEAs<br>Evidence of SIP Implementation<br>Using Adobe Acrobat 9 Pro<br>How to Combine Files<br>Starting with PDF Documents<br>Starting with Word/Excel/etc. Documents<br>How to Reduce Files<br>Check File Size<br>Adobe Professional Tutorials<br>Programmatic Assistance | 16<br>17<br>18<br>19<br>19<br>19<br>25<br>27<br>27<br>27<br>27<br>27<br>27<br>27<br>23<br>34<br>35 |

# **Online NCLB Monitoring System**

#### **Important Links**

NCLB Monitoring System - <u>https://app1.fldoe.org/bsa/grantsmonitoring/login.aspx</u> NCLB Monitoring Web Site - <u>http://www.fldoe.org/NCLB/nclb\_monitoring.asp</u>

#### **Passwords and Liaisons**

Each Local Educational Agency (LEA) will use its LEA name as a user name (example: Alachua). Superintendents are responsible for designating one person to serve as the LEA liaison. This individual will receive a password from the Office of Federal Programs upon receipt of the official notice from the Superintendent via email. Liaisons are, in turn, responsible for disseminating the password and all other communications regarding monitoring to appropriate LEA personnel. Please contact the LEA liaison, to obtain your password. If users are unaware of whom this person is, please use the "Have questions" link in the monitoring system (see page 3) or send an email to <u>ofp@fldoe.org</u> for further assistance.

#### **General Information**

The online monitoring system is the official method for submitting work papers, generating Self-Evaluation Certifications, uploading documentation, and providing System Improvement Plans for all LEAs. LEAs will not be submitting Word versions of the work papers, and they should not provide documentation directly to the reviewer (FDOE staff). Word versions of the work papers can be used as working documents and are accessible on the monitoring website (<u>http://www.fldoe.org/NCLB/nclb\_monitoring.asp</u>) or by accessing the **Entire Content of the Work Papers** link within the online system (see page 4). The FDOE recommends that users utilize the editable Word version of the work papers to answer review questions and determine compliance, then copy and paste content into the system to avoid loss of data if a server error occurs or users time out (after 2 hours).

Main Menu and Logout links are the basic navigation tools for the system. To move from one section of the monitoring system to another, e.g., to move from documentation to the work papers for another program, select the Main Menu link. To logout of the monitoring system entirely, select the Logout link. Please make sure you save information before accessing either link.

Save often! Inactivity will cause the monitoring system to timeout after two (2) hours. Be sure to save and/or show activity in the monitoring system to avoid losing information by timing out. Saving often also protects users from losing information in the event of server, electrical, and other issues.

Internet Explorer is the optimal browser for accessing the online monitoring system. Users may see functionality issues with other browsers, such as Safari, Google Chrome, or Mozilla Firefox.

## Login Screen

Please enter the LEA's username and password to access the Monitoring Work Papers, Self-Evaluation Certification, Documentation, System Improvement Plans, and Entire Content of the Work Papers.

From this page, users can also access the **"Have questions?"** link to find the name and contact information for each LEA's liaison and FDOE program contacts (see page 3) and a link to this technical assistance manual.

| 🟉 2011 NCLB Monitoring Application - Windows Internet Explorer                                                                                                    |                                                                                                    | _ 7 🛛                  |
|----------------------------------------------------------------------------------------------------|----------------------------------------------------------------------------------------------------|------------------------|
| COO v 🔊 http://apptest.fldoe.org/bsa/grantsmonitoring/login.aspx                                                                                                    | 💟 🔯 🐓 🗙 🔽 Bing                                                                                                    | P -                    |
| Eile Edit View Favorites Iools Help X Convert - Select                                                                                                    |                                                                                                    |                        |
| 🖕 Favorites 🛛 👍 🙋 2011 NCLB Monitoring Appli 🙋 People First 🙋 Monitoring Test                                                                                                    |                                                                                                    |                        |
| C 2011 NCLB Monitoring Application                                                                                                    | 🛅 🔹 🗟 👘 🖾 👼 👻 Bage 🕶 S                                                                                                    | jafety + Tools + 🔞 + 🎽 |
| Mis Florida Department of EDU                                                                                                    | CATION                                                                                                    |                        |
| Welcome to the Florida Department of Education (FDOE) Monitoring System. The Monitoring S         Educational Agencies (LEAs) and State Agencies with the ability to submit work papers, upload complete System Improvement Plans.         If you are an authorized user, please log in by entering a valid user name and password. If you h follow link to generate an email to the LEA liaison.         Warning This computer system is operated and maintained by the FDOE. Activity on this system of systems administration and to protect the system from unauthorized use.         Unauthorized use of this system is a violation of Florida Statutes and can be punished with fines.         Anyone using this system expressly consents to such monitoring and acknowledges that unaut proper authorities.         Image: Image: | ystem was designed to provide Local<br>supporting documentation, and<br>lave forgotten your password, please<br>system, please follow the directions in<br>m is subject to monitoring in the course<br>and imprisonment ( <u>F.S. 815</u> ).<br>horized use may be reported to the          |                        |
| Have questions?                                                                                                    |                                                                                                    |                        |
|                                                                                                    |                                                                                                    |                        |
| DOE Home   Commissioner   Board of Education   Contact Us   DOE Pape<br>For questions & comments regarding education issues: <u>Commissioner@fldoe.org</u>   For questions<br><u>Accessibility   Copvright Florida Department of Education @2005   Priva</u><br>Free Downloads: <u>Acrobat Reader   Excel Viewer 2003   Word Viewer 97</u><br>Under Florida law, e-mail addresses are public records. If you do not want your e-mail address released in response to a public-recor<br>writing.                                                                                                    | rless   <u>Open Government</u>   <u>Site Index</u><br>& comments regarding this Web site: <u>E-mail Webmaster</u><br><u>v:Statement   Public Records</u><br><u>/2000   PowerPoint Viewer 2003</u><br>ds request, do not send electronic mail to this entity. Instead, contact this office I | by phone or in         |
|                                                                                                    |                                                                                                    |                        |
| Done                                                                                                    | S Internet                                                                                                    | 🖓 • 🔍 130% • д         |

## Have questions?

At the bottom of each page in the monitoring system, there is a blue hyperlink that says "**Have questions?**" Clicking the link will open a new browser window.

The window that opens (below) has a few options. If a user forgets the password, the drop down menu allows the user to select the LEA. The designated LEA liaison's contact information (email and phone number) will appear. Contact this individual to obtain the password if you need access to the system. In the event that an LEA liaison has forgotten the password, the liaison should contact <u>ofp@fldoe.org</u> and request that the password be resent. If an LEA liaison is no longer working in that role, the Superintendent/designee may designate a new LEA liaison by sending an email to <u>ofp@fldoe.org</u>.

If an LEA has programmatic questions, under General Questions, the user can specify the Title Program and contact information (email and phone) for that program office/contact will appear below the drop down menu.

Any technical questions should be directed to the Office of Federal Programs at ofp@fldoe.org.

| 🟉 2011 NCLB Monitoring Application - Windows Internet Explorer                                                                                                    |                                                                                                    | _ 2 🛛                |
|----------------------------------------------------------------------------------------------------|----------------------------------------------------------------------------------------------------|----------------------|
| 🚱 🕞 💌 👔 https://app1.fildoe.org/bsa/grantsmonitoring/contact.aspx                                                                                                    | 💟 🔒 🖄 😽 🗶 💽 Bing                                                                                                    | P -                  |
| Eile Edit View Fgvorites Iools Help 🗙 🍕 Convert 🔹 🔂 Select                                                                                                    |                                                                                                    |                      |
| 🖕 Favorites 🛛 🝰 🔊 2011 NCLB Monitoring Appli 🔊 People First 🖉 Monitoring Test                                                                                                    |                                                                                                    |                      |
| 2011 NCLB Monitoring Application                                                                                                    | 🚹 🔹 🖾 👘 🔹 Page 🕶                                                                                                    | Safety + Tools + 🕢 * |
| Florida Department of EDUC                                                                                                    | ATION                                                                                                    |                      |
| Forgot Password<br>If you forgot your password, select your district.<br>LEA<br>select                                                                                                    |                                                                                                    |                      |
| General Questions         What grant are you working on?         12A048 - Title I, Part A, School Choice         LEA         Alachua         Please contact Melvin.Herring@fldoe.org         Or (850) 245-0479 for help with T                                                                                                    | Title I, Part A, School Choice                                                                                                    |                      |
| Technical Difficulty<br>If you experience technical difficulty with the online monitoring system, ple                                                                                                    | ease send an email to <u>nclb@fldoe.org</u> .                                                                                                    |                      |
| If you experience technical difficulty with the online monitoring system, please send                                                                                                    | an email to <u>nclb@fldoe.org</u> .                                                                                                    |                      |
| DOE Home   Commissioner   Board of Education   Contact Us   DOE Pape<br>For questions & comments regarding education issues: <u>Commissioner@fidoe.org</u>   For questions<br><u>Accessibility   Copyright Florida Department of Education @2005   Priva</u><br>Free Downloads: <u>Acrobat Reader</u>   <u>Excel Viewer 2003   Word Viewer 97</u> | r <u>tess</u>   <u>Open Government</u>   <u>Site Index</u><br>s & comments regarding this Web site: <u>E-mail Webmaster</u><br>scv Statement   <u>Public Records</u><br>7/2000   <u>PowerPoint Viewer 2003</u> |                      |
|                                                                                                    |                                                                                                    |                      |

## Main Menu

The screen shot below shows the Main Menu. The **Monitoring Work Papers** allow users to add reports for each program that is being monitored (see page 5). Users will mark their compliance designations and answer questions as required.

The system knows which programs an LEA must complete for monitoring purposes. The **Self-Evaluation Certification** link will not be active until the LEA submits work papers for all required programs. When all programs have been completed and the link activates, clicking on the link will open the certification in a Word document that can be printed, signed, and emailed to <u>ofp@fldoe.org</u> or mailed to the address on the certification, as required (see page 11). Official submission of this document is a requirement for all LEAs.

The **Upload Documents to Support Compliance** portion for each program becomes available as the LEA submits each set of work papers (see page 13). For example, if the LEA wants to upload documentation for Title II, Part A, they must complete and submit the Title II, Part A work papers first.

To access System Improvement Plans and evidence for the current or the previous monitoring cycle, select the **System Improvement Plans and Evidence** link (see pages 18, 19, or 25).

If an LEA would like to view the entire contents of a blank set of work papers (i.e., criterion items, questions, documentation, and specific findings) in an editable Word format, click on the link for **Entire Content of the Work Papers.** 

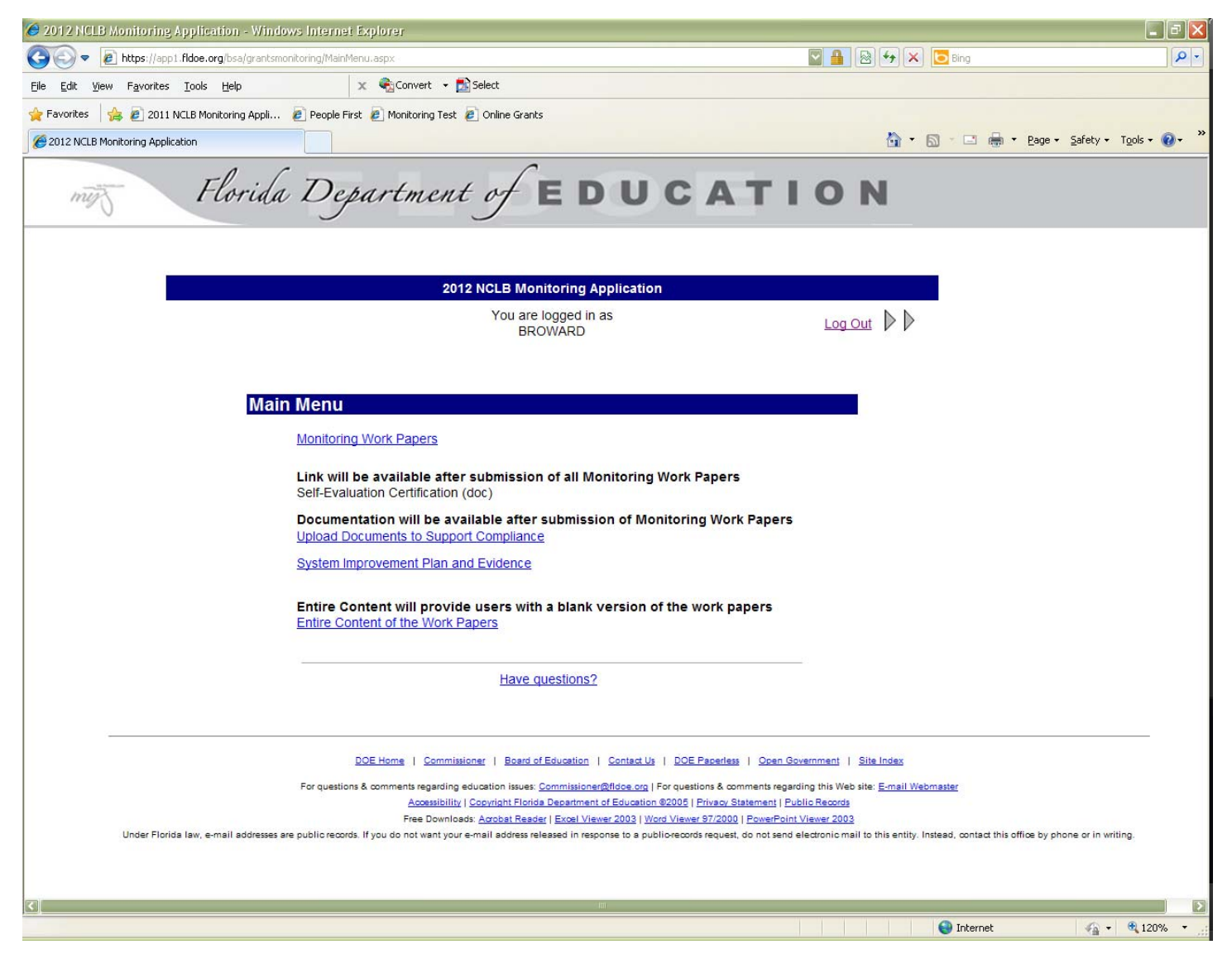

## **Monitoring Work Papers**

To begin a report, click on the edit icon (pencil) for a particular program.

The NCLB Monitoring System is mutually exclusive. If two users work on the same program at the same time, the system will show what was saved last, possibly losing one user's work. This means that two users in the same LEA may work in the system at one time; however, they need to work on separate programs.

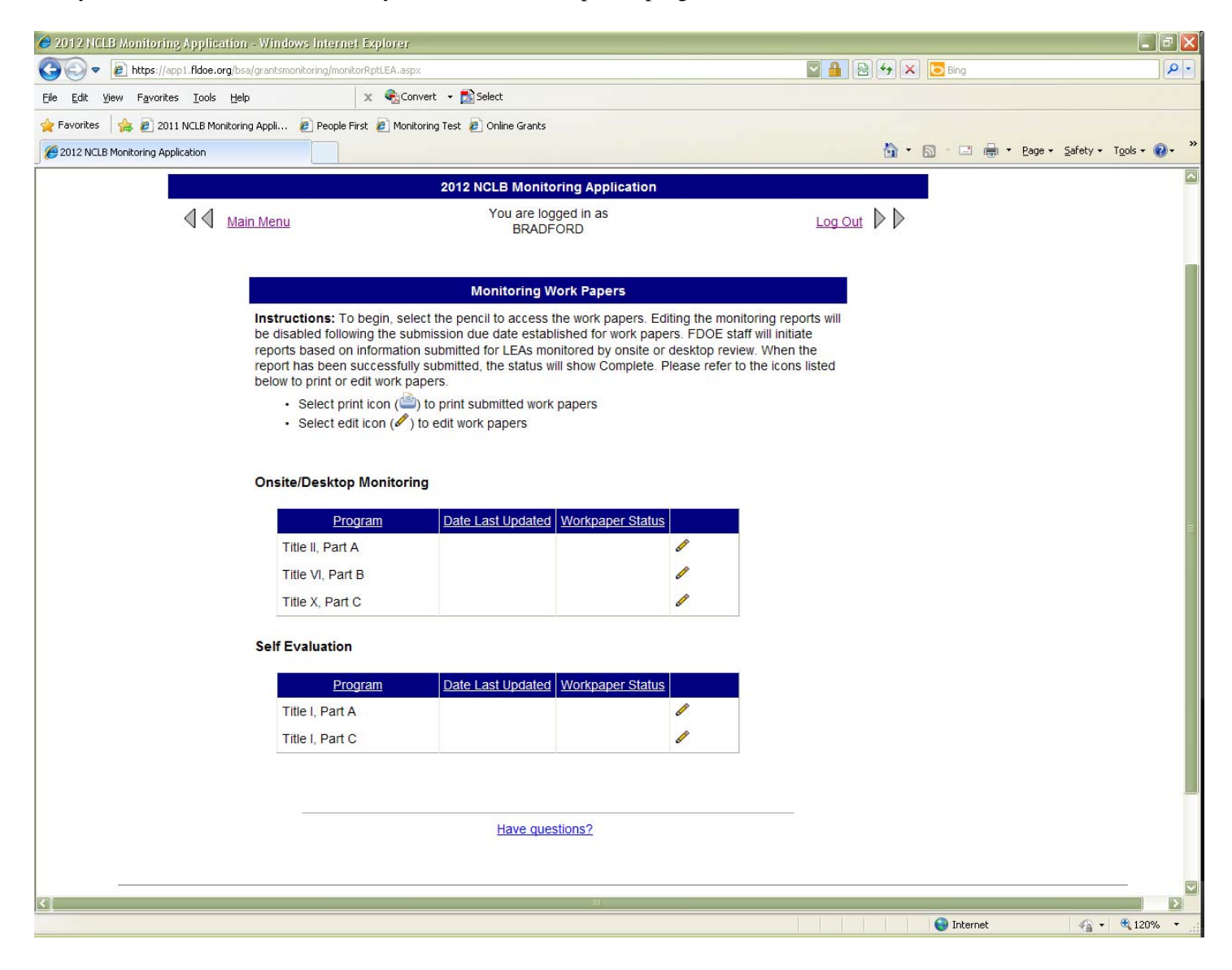

Below is a screen shot of the online work papers. If an LEA is self-monitoring, the Monitoring Information is automatically selected. Desktop/Onsite LEAs need to make sure they select the correct type of monitoring (Onsite or Desktop) and the correct week. These fields are required; one must be selected.

Once the **Monitoring Information**, **Agency Head Information**, and **Contact Information** sections have been completed, the work papers can be saved and users can return at a later time (see page 9). All fields are required.

Please read the instructions for this page before entering information on the page.

| 🔗 2012 NCLB Monitoring Application - Windows Interne     | it Explorer                                                                                                    |                                                           |                               |
|----------------------------------------------------------|----------------------------------------------------------------------------------------------------|-----------------------------------------------------------|-------------------------------|
| 🚱 🗢 🙋 https://app1.fildoe.org/bsa/grantsmonitoring/lea.a | ispx?tapno=13A052                                                                                                    | 🖾 🔒 🐼 衽 🔽 Bing                                            |                               |
| Eile Edit View Favorites Iools Help                      | 🗴 🍕 Convert 👻 🔂 Select                                                                                                    |                                                           |                               |
| 🖕 Favorites 🛛 👍 🙋 2011 NCLB Monitoring Appli 🙋 People f  | First 🙋 Monitoring Test 🧧 Online Grants                                                                                                    |                                                           |                               |
| 2012 NCLB Monitoring Application                         |                                                                                                    | 🙆 • 🔊 · 🖻 🖨                                               | ▼ Page ▼ Safety ▼ Tools ▼ ② ▼ |
|                                                          |                                                                                                    |                                                           |                               |
| instructions: Please complete t                          | ne introductory information to begin the work pa                                                                                                    | apers and in order to save, including.                    |                               |
| Program (mutually exclus<br>Monitoring Information       | ive)                                                                                                    |                                                           |                               |
| Date(s) of Onsite or Des                                 | ktop Monitoring, if applicable                                                                                                    |                                                           |                               |
| Contact Information                                      |                                                                                                    |                                                           |                               |
| The focus of the monitoring revie                        | ew is program implementations for 2012-2013. I                                                                                                    | f activities have not yet been implemented for the        |                               |
| current year and documentation                           | is not yet available, LEAs should use the most                                                                                                    | recent data available.                                    |                               |
| Users will need to specify whether                       | er the LEA has met all requirements, further actions and the second second s | ion is required, or the requirement is not applicable. If |                               |
| about specific findings as neede                         | d; it is not a required field. There is an option to                                                                                                    | b Select All Findings or De-Select All Findings, added    |                               |
| only for convenience; it is not a                        | equired field. You may manually enter your sele                                                                                                    | ection(s) without selecting either button.                |                               |
| You may save this page and retu                          | urn later as long as the introductory information                                                                                                    | is completed and there are no partially complete          |                               |
| all requirements on this page, yo                        | u may submit. A message will be sent to FDOE                                                                                                    | staff notifying them of the submission.                   |                               |
| Additional Instructions intende                          | ed for LEAs Monitored Though the Desktop, (                                                                                                    | Onsite, or Targeted Process: Please respond, in           |                               |
| the appropriate text boxes, to                           | all questions in the work papers. These are i                                                                                                    | required to document compliance.                          |                               |
| More detailed instructions can be                        | e found in the NCLB Monitoring Technical Assis                                                                                                    | stance Paper and Online Guidance.                         |                               |
| * Indicates fields required for cor                      | nplete submission.                                                                                                    |                                                           |                               |
|                                                          |                                                                                                    |                                                           |                               |
| Program                                                  | Title II, Part A, Teacher and F                                                                                                    | Principal Training and Recruiting                         |                               |
| Monitoring Information *                                 |                                                                                                    |                                                           |                               |
| Date(s) of Onsite or Desktop N                           | Monitoring * Week of select                                                                                                    |                                                           |                               |
| Agency Head Information                                  |                                                                                                    |                                                           |                               |
| Superintendent/Agency Head                               | •                                                                                                    |                                                           |                               |
| Contact Information                                      |                                                                                                    |                                                           |                               |
| First Name *                                             |                                                                                                    |                                                           |                               |
| Last Name *                                              |                                                                                                    |                                                           |                               |
| Email *                                                  |                                                                                                    |                                                           |                               |
| Phone *                                                  |                                                                                                    | x                                                         |                               |
|                                                          |                                                                                                    |                                                           |                               |
| Done                                                     |                                                                                                    | 🕥 Internet                                                | 🖓 🔹 🔍 120% 👻                  |

**NOTE:** For Desktop and Onsite LEAs, the contact listed in the work papers will be notified, along with the LEA liaison, when System Improvement Plans are available following the preliminary report.

## **Compliance Designations**

For each compliance item, an LEA will determine whether it has met all the requirements, further action is required, or the requirement does not apply.

If an LEA determines that all requirements have been met, the user should select **Requirements Met** and, if Desktop or Onsite, provide answers for all **Review Questions**.

If **Further Action Required** is selected, the **Findings** will appear as in the screen shot below. LEAs must check at least one of the available findings. Text fields are provided for users to give further details about **Findings**, but the fields are not required. For Desktop and Onsite LEAs, answers must be provided for all **Review Questions**.

There are hyperlinks for **Select All Findings** and **De-select All Findings**. These are simply for additional convenience; they do not have to be used. Clicking on **Select All Findings** will put a checkmark by each possible finding; clicking on **De-select All Findings** will remove checkmarks from all possible findings. Users can also just click on any of the findings that apply.

If **Not Applicable** is selected, a text field will appear for the LEA to provide an explanation for why the item does not apply, for instance, items about targeted assistance programs will not apply to LEAs implementing schoolwide programs. An explanation is required; however, the **Review Questions** under these compliance items do not need to be answered.

| 🥔 2012 NCLB Monito   | oring Application - Windows Inte                                                                                                    | met Explorer                                                                                                    |                                                                                                    |                                                                                                    |                                                                    |                                                                                                    |                                                                           |                           |               |              |         |              |                        | ð   | K   |
|----------------------|----------------------------------------------------------------------------------------------------|----------------------------------------------------------------------------------------------------|----------------------------------------------------------------------------------------------------|----------------------------------------------------------------------------------------------------|--------------------------------------------------------------------|----------------------------------------------------------------------------------------------------|---------------------------------------------------------------------------|---------------------------|---------------|--------------|---------|--------------|------------------------|-----|-----|
| 🕒 🗢 🖉 https:         | ://app1. <b>fldoe.org</b> /bsa/grantsmonitoring/le                                                                                                    | a.aspx?tapno=13A052                                                                                                    |                                                                                                    |                                                                                                    |                                                                    |                                                                                                    | ~                                                                         |                           | 4 ×           | <b>Bing</b>  |         |              |                        | 0   | -   |
| Eile Edit View Favo  | orites <u>T</u> ools <u>H</u> elp                                                                                                    | 🗙 🍕Convert                                                                                                    | 🝷 🔂 Select                                                                                                    |                                                                                                    |                                                                    |                                                                                                    |                                                                           |                           |               |              |         |              |                        |     |     |
| 🚖 Favorites 🛛 🝰 🙋    | 2011 NCLB Monitoring Appli 🙋 Peop                                                                                                    | le First 🙋 Monitoring T                                                                                                    | 'est 🧧 Online Gr                                                                                                    | Grants                                                                                                    |                                                                    |                                                                                                    |                                                                           |                           |               |              |         |              |                        |     |     |
| 2012 NCLB Monitoring | Application                                                                                                    |                                                                                                    |                                                                                                    |                                                                                                    |                                                                    |                                                                                                    |                                                                           |                           | <b>@</b> •    | <b>a</b> - E | - 🖶 - E | lage 🔹 Safet | y + T <u>o</u> ols + ( | 0-  | »   |
|                      | Compliance Item BilA-3: The<br>the needs of students with dii<br>(including students who are of<br>classroom, and identify early<br>Section 2122(b)(9)(A-B), P.L.<br>Status * | e Local Educationa<br>ferent learning styl<br>ifted and talented),<br>and appropriate inf<br>107-110<br>urther Action Requ<br>it All Findings<br>able teachers to tea<br>ig needs, gifted an-<br>ary and appropriate<br>cion because<br>of professional deve<br>provided?<br>question<br>ere utilized with tear<br>question | al Agency (LE/<br>es, particularly,<br>and students<br>lerventions to<br>irred O Not Ap<br>ach and addre<br>d talented, lim<br>e interventions<br>clopment activ | A) shall provide t<br>ly students with d<br>s with limited Eng<br>help these stude<br>Applicable<br>ess the needs of<br>nited English prof<br>is. | training to e<br>disabilities, s<br>glish proficier<br>ents learn. | hable teacher<br>rudents with s<br>ncy, improve s<br>h different lea<br>nprove studer<br>special learr | rs to teach<br>special lear<br>student bei<br>arming style<br>nt behavior | s,<br>rin the<br>as noted | ss<br>se<br>e |              |         |              |                        |     |     |
| <                    | Documents to Support Comp                                                                                                    | liance                                                                                                    |                                                                                                    | litt.                                                                                                    |                                                                    |                                                                                                    |                                                                           |                           |               |              |         | 11-34        | ]                      |     | 2   |
|                      |                                                                                                    |                                                                                                    |                                                                                                    |                                                                                                    |                                                                    |                                                                                                    |                                                                           |                           |               | 😝 Inte       | ernet   | 4            | 🔹 🔍 120%               | • • | .:: |

## **Review Questions**

The online monitoring system does not require self-monitoring LEAs to provide answers to the **Review Questions**. Only LEAs selected for desktop and onsite monitoring are required to answer questions. **Review Questions** are not required for those items marked **Not Applicable**.

The screen shot below shows the review questions. There is also a link for **Documents to Support Compliance**, which will open a new page that lists all the documents listed under this item so users can align documentation with the compliance item and questions. However, to upload documentation, users need to access the **Upload Documents to Support Compliance** link from the Main Menu (see page 13).

| 🖉 2011 NCLB Monitoring Application - Windows Internet Explorer                                                                                                    |                                                           |                            |
|----------------------------------------------------------------------------------------------------|-----------------------------------------------------------|----------------------------|
| 🚱 🗢 🖉 https://app1 fildoe.org/bsa/grantsmonitoring/lea.aspx?tapno=124001                                                                                                    | 💟 🔒 🛛 🔶 🔀 Bing                                            | P -                        |
| Ele Edit View Favorites Iools Help X 🖓 Convert - 🔂 Select                                                                                                    |                                                           |                            |
| 🖕 Favorites 🛛 🍰 2011 NCLB Monitoring Appli 🙋 People First 🙋 Monitoring Test                                                                                                    |                                                           |                            |
| 2011 NCLB Monitoring Application                                                                                                    | 🐴 • 🗟 · 🗆 🖶 • 🗈                                           | age 🕶 Safety 🕶 Tools 🕶 🕢 👻 |
|                                                                                                    |                                                           |                            |
|                                                                                                    | Go to: top bottom                                         |                            |
| Compliance Item KIA-1: The Local Educational Agency (LEA) shall                                                                                                    |                                                           |                            |
| Reserve at least 1 percent of its Title I allocation for parental involvement activities, unless the                                                                                                    | e amount would be less than                               |                            |
| <ul> <li>\$5,000;</li> <li>Involve parents of children attending Title I schools in decisions regarding how the set-aside in the set-aside in the set-as</li></ul> | is allocated:                                             |                            |
| <ul> <li>Determine and reserve an equitable portion to provide services to parents of eligible private s</li> <li>Distribute at least 95 percent of the remainder to its Title I schools for parental involvement</li> </ul>                                                                                                    | school students; and                                      |                            |
| Section 1118(a)(3)(A_C) D1 107-110: 24 CER Part 200 Section 200.65                                                                                                    |                                                           |                            |
|                                                                                                    |                                                           |                            |
| Status *                                                                                                    |                                                           |                            |
|                                                                                                    |                                                           |                            |
|                                                                                                    |                                                           |                            |
| Review Question(s) *                                                                                                    |                                                           |                            |
| 1. How is the 1 percent set-aside for parental involvement used?                                                                                                    |                                                           |                            |
| I answered the question.                                                                                                    |                                                           |                            |
|                                                                                                    |                                                           |                            |
| 2. How are parents involved in decisions on allocations?                                                                                                    |                                                           |                            |
|                                                                                                    |                                                           |                            |
| 3. How does the LEA determine the amount for equitable services to eligible private school parents?                                                                                                    |                                                           |                            |
| I answered the question.                                                                                                    |                                                           |                            |
|                                                                                                    |                                                           |                            |
| Documents to Support Compliance                                                                                                    |                                                           |                            |
|                                                                                                    |                                                           |                            |
|                                                                                                    | Go to: top bottom                                         |                            |
|                                                                                                    |                                                           |                            |
| Compliance Item KIA-2: The Local Educational Agency (LEA) shall implement programs, activities,<br>parents in programs assisted under Title I Part A The I EA shall involve parents of participating child                                                                                                    | and procedures to involve<br>dren in the planning of such |                            |
| programs, activities, and procedures and shall develop a written parental involvement policy/plan (Pli                                                                                                    | P) that describes how the LEA                             |                            |
|                                                                                                    |                                                           |                            |
|                                                                                                    | 😜 Internet                                                | 🖓 🔹 🔍 125% 🔹 🚲             |

**TIP:** Once a compliance designation has been selected, the page will refresh. This can take some time depending on how many compliance items are in a given program. Once a designation has been selected, please wait for the page to reload before providing answers. If a refresh has started, and answers are provided during the reload time, they will be lost.

## Saving and Submitting

LEAs may select the **save & return later** button at the bottom of the monitoring report if they have not finished the work papers, as long as the initial **Monitoring, Agency Head, and Contact Information** have been completed. Once the entire report has been completed, the user may select the **submit** button to send notification to FDOE that the report is ready for review. Following submission, an LEA can continue to edit the work papers as necessary.

*Please note:* if a user selects save and return later after already submitting, a *Complete* report will revert back to *Partial*. Users will need to select the Submit button again.

| 🥔 2012 NCLB Monite   | oring Application - Window                                                                                                    | Internet Explorer                                                                                                    |                                                                                                    |                                     |
|----------------------|----------------------------------------------------------------------------------------------------|----------------------------------------------------------------------------------------------------|----------------------------------------------------------------------------------------------------|-------------------------------------|
| 💽 🗢 🖻 https          | s://app1. <b>fldoe.org</b> /bsa/grantsmonit                                                                                                    | pring/lea.aspx?tapno=13A095                                                                                                    | N 🔒 🗟 🆘 🗙 🔽                                                                                                    | Bing 🖉 🔹                            |
| Eile Edit ⊻iew Fav   | rorites <u>T</u> ools <u>H</u> elp                                                                                                    | 🗙 🍕 Convert 👻 🔂 Select                                                                                                    |                                                                                                    |                                     |
| 🚖 Favorites 🛛 🝰 🔊    | 2011 NCLB Monitoring Appli 🧯                                                                                                    | People First 🙋 Monitoring Test 🙋 Online Grants                                                                                                    |                                                                                                    |                                     |
| 2012 NCLB Monitoring | g Application                                                                                                    |                                                                                                    | 🖞 · 🔊                                                                                                    | 🔹 🖃 🕈 Page + Safety + Tools + 🕢 + 🎽 |
|                      | Section 722 (g)(6)(A)(A)<br>Status *<br>Requirement(s) Ma<br>Review Question(s)<br>1. How does the LEA p families/unaccompanie<br>2. Are homeless stude cannot afford to pay for<br>3. How does the LEA p sessions?<br>4. How does the LEA p opportunities might inc trainings on Families E conferences, the LEA their children, or other<br>Documents to Support | In the set of the second state of the second state of the second | d opportunities to homeless<br>urse fee waivers if parents/guardians/youth<br>tings, open houses, and/or parent awareness<br>the education of their children? Such<br>LEA recruiting parents to participate in parent<br>ssisting parents in attending parent/teacher<br>ivity sheets with activities parents can do with |                                     |
|                      |                                                                                                    |                                                                                                    |                                                                                                    |                                     |
|                      |                                                                                                    | lat                                                                                                    |                                                                                                    |                                     |
| Done                 |                                                                                                    |                                                                                                    | 6                                                                                                    | Internet 🛛 🖓 🕶 🔍 120% 💌 .:          |

**TIP:** In the lower right of screen shot above, there are hyperlinks for **top** and **bottom**. These are under each compliance item and will take users to the very top of the form or to the very bottom, respectively. The Home and End keys on the keyboard will do the same as long as the cursor is not in a text box.

## **Editing and Submission Deadlines**

LEAs will be able to edit and submit their work papers during the initial stage of the monitoring process. LEAs may access their saved or submitted work papers by selecting the **Monitoring Work Papers** link on the Main Menu. Each program report will be listed with pencil and, as long as work has begun on a program, printer icons. The printer icon gives a print friendly version, whereas the pencil opens the report in edit mode. The ability to edit the work papers will no longer be available once FDOE staff begin reviews. LEAs should complete the work papers by the due date specified.

The table also shows Date Last Updated, which gives a date and time stamp each time the work papers are edited. If a report has been started, but not submitted, the Workpaper Status column will show *Partial*. Only after submission of the work papers will the status change to *Complete*. *Please note:* if a user selects save and return later after already submitting, a *Complete* report will revert back to *Partial*. Users will need to select the Submit button again.

| In the last like of physical state is the intervent of the last like of the like is the intervent of the last like of the like is the intervent of the last like of the like is the intervent of the last like of the like is the intervent of the last like of the like is the intervent of the last like of the like is the like is the like of the like of                                               | 🥔 2011 NCLB Monitoring Application - Windows Internet Explorer                                                                                                    |                                                                                                    |                                                                                  |                                                                          |                | _ 7 🗙                          |
|----------------------------------------------------------------------------------------------------|----------------------------------------------------------------------------------------------------|----------------------------------------------------------------------------------------------------|----------------------------------------------------------------------------------|--------------------------------------------------------------------------|----------------|--------------------------------|
| Image: Ball with Bording and Ball (Ball Bording and Ball (Ball Bording and Ball Bording and Ball Bording and Ball Bording and Ball (Ball Bording and Ball Bording and Ball Bording and Ball Bording and Ball Bording and Ball (Ball Bording and Ball Bording and Ball Bording and Ball Bording and Ball Bording and Ball Bording and Ball Bording and Ball (Ball Bording and Ball Bording and Ball Ball Bording and Ball Bording and Ball Bording and Bal                                                                         | COO - Ittps://app1.fidoe.org/bsa/grantsmonitoring/monitorRptLEA.aspx                                                                                                    |                                                                                                    |                                                                                  |                                                                          | 🔒 🖄 🗲 🗙 🔽 Bing |                                |
| <complex-block></complex-block>                                                                                                    | Eile Edit View Favorites Iools Help X 🗞 Convert                                                                                                    | 👻 🛃 Select                                                                                                    |                                                                                  |                                                                          |                |                                |
| <complex-block><complex-block></complex-block></complex-block>                                                                                                    | 👷 Favorites 🛛 🛔 🙋 2011 NCLB Monitoring Appli 🙋 People First 🙋 Monitoring                                                                                                    | Test                                                                                                    |                                                                                  |                                                                          |                |                                |
| <section-header><section-header><section-header><section-header><section-header><section-header><section-header><section-header><section-header><section-header><section-header><section-header><section-header><section-header></section-header></section-header></section-header></section-header></section-header></section-header></section-header></section-header></section-header></section-header></section-header></section-header></section-header></section-header>                                                                                                    | 2011 NCLB Monitoring Application                                                                                                    |                                                                                                    |                                                                                  |                                                                          | 👌 • 🔊 - 🗆 🖶 •  | Page - Safety - Tools - 🔞 - ** |
| <section-header><section-header><complex-block>           2         Yan relogged in as<br/>BAKER           Image: State and State and Sta</complex-block></section-header></section-header> | miz Florida Departm                                                                                                    | cent of                                                                                                    | EDU                                                                              | CAT                                                                      | ΙΟΝ            |                                |
| <page-header><text><section-header><image/><text><text><text><text><list-item></list-item></text></text></text></text></section-header></text></page-header>                                                                                                    |                                                                                                    | 2011 NCLB Monitorii                                                                                                    | ng Application                                                                   |                                                                          |                |                                |
| Montoring Work Papers. Editing the monitoring reports will be disabled following the submission due date established for work papers. FDOE staff will initiate report has been successfully submitted, the status will show Complete. Please refer to the icons listed below to print or edit work papers.         • Select edit icon (*) to edit work papers.         • Select edit icon (*) to edit work papers.         • Select edit icon (*) to edit work papers.         • Select edit icon (*) to edit work papers.         • Select edit icon (*) to edit work papers.         • Select edit icon (*) to edit work papers.         • Select edit icon (*) to edit work papers.         • Thite I, Part A       8/3/2011         • Thite I, Part A       8/3/2011         • Thite I, Part A       8/3/2011         • Thite I, Part A       8/3/2011         • Thite I, Part A       8/3/2011         • Thite I, Part A       8/3/2011         • Thite I, Part A       8/3/2011         • Thite I, Part A       8/3/2011         • Thite X, Part C       1/3/8 PM                                                                                                    | Main Menu                                                                                                    | You are logge<br>BAKER                                                                                                  | d in as                                                                          |                                                                          | Log Out        |                                |
| Instructions: To begin, select the pencil to access the work papers. Edding the monitoring reports will deabled following the submission due date established for work papers. FDGE staff will initiate report has been successfully submitted (pt EAs monitored by onsite or desktop review. When the report has been successfully submitted, the status will show Complete. Please refer to the icons listed been used on information submitted by onsite or desktop review. When the report has been successfully submitted, the status will show Complete. Please refer to the icons listed been used on information submitted by onsite or desktop review. When the report has been successfully submitted, the status will show Complete. Please refer to the icons listed been used to rint or edit work papers. To complete the sease refer to the icons listed been used to rint or edit work papers. To complete the sease refer to the icons listed been used to rint or edit work papers. To complete the sease refer to the icons listed been used to rint or edit work papers. To complete the sease refer to the icons listed been used to rint or edit work papers. To complete the sease refer to the icons listed been used to rint or edit work papers. To complete the sease refer to the icons listed been used to rint or edit work papers. To complete the sease refer to the icons listed been used to rint or edit work papers. To complete the sease refer to the icons listed been used to rint or edit work papers. To complete the sease refer to the icons listed been used to rint or edit work papers. To complete the sease refer to the icons listed to rint or edit work papers. To complete the sease refer to the icons listed been used to rint or edit work papers. To complete the sease refer to the icons listed been used to rint or edit work papers. To rint the rint or rint or rint or rint or rint or rint or rint or rint or rint or rint or rint or rint or rint or rint or rint or rint or rint or rint or rint or rint or rint or rint or rint or rint or rint or rint or                                           |                                                                                                    | Monitoring Wor                                                                                                    | k Papers                                                                         |                                                                          |                |                                |
| Program       Date Last Updated       Workpaper Status         Title I, Part A       8/3/2011       Complete       Image: Complete         Title I, Part A, School Choice       8/8/2011       Partial       Image: Complete         Title I, Part A, School Choice       8/3/2011       Complete       Image: Complete         Title I, Part A       8/3/2011       Complete       Image: Complete         Title II, Part A       8/3/2011       Complete       Image: Complete         Title X, Part C       8/3/2011       Complete       Image: Complete         Have questions?       Have questions?       Image: Complete       Image: Complete                                                                                                    | be disabled following the submiss<br>reports based on information subr<br>report has been successfully subr<br>below to print or edit work papers.<br>• Select print icon (()) to pr<br>• Select edit icon () to edi<br>Onsite/Desktop Monitoring | ion due date establish<br>nitted for LEAs monito<br>nitted, the status will s<br>int submitted work pa<br>t work papers | ed for work papers. Fi<br>red by onsite or deskt<br>show Complete. Pleas<br>pers | DOE staff will initiate<br>op review. When the<br>e refer to the icons I | isted          |                                |
| Title I, Part A       8/3/2011<br>2:14 PM       Complete       Image: Complete         Title I, Part A, School Choice       8/8/2011<br>3:51 PM       Partial       Image: Complete         Title II, Part A       8/3/2011<br>1:34 PM       Complete       Image: Complete         Title X, Part C       8/3/2011<br>1:38 PM       Complete       Image: Complete                                                                                                    | Program                                                                                                    | Date Last Updated                                                                                                    | Workpaper Status                                                                 |                                                                          |                |                                |
| Title I, Part A, School Choice       8/8/2011<br>3:51 PM       Partial         Title II, Part A       8/3/2011<br>1:34 PM       Complete         Title X, Part C       8/3/2011<br>1:38 PM       Complete                                                                                                    | Title I, Part A                                                                                                    | 8/3/2011<br>2:14 PM                                                                                                    | Complete                                                                         | ۵                                                                        |                |                                |
| Title II, Part A       8/3/2011<br>1:34 PM       Complete       Image: Complete         Title X, Part C       8/3/2011<br>1:38 PM       Complete       Image: Complete         Have questions?                                                                                                    | Title I, Part A, School Choice                                                                                                    | 8/8/2011<br>3:51 PM                                                                                                    | Partial                                                                          | ۵                                                                        |                |                                |
| Title X, Part C 8/3/2011<br>1:38 PM Complete<br>Have questions?                                                                                                    | Title II, Part A                                                                                                    | 8/3/2011<br>1:34 PM                                                                                                    | Complete                                                                         | <b>الے</b>                                                               |                |                                |
| Have questions?                                                                                                    | Title X, Part C                                                                                                    | 8/3/2011<br>1:38 PM                                                                                                    | Complete                                                                         | ۵                                                                        |                |                                |
| Have questions?                                                                                                    |                                                                                                    |                                                                                                    |                                                                                  |                                                                          |                |                                |
|                                                                                                    | -                                                                                                    | Have question                                                                                                    | ins?                                                                             |                                                                          |                |                                |
| La tabana tabana tabana tabana tabana tabana tabana tabana tabana tabana tabana tabana tabana tabana tabana tab                                                                                                    | · [ > ]                                                                                                    |                                                                                                    |                                                                                  | Ţ.                                                                       |                |                                |

**NOTE:** All programs must have a *Complete* status before the Self-Evaluation Certification link on the Main Menu will activate.

## **Self-Evaluation Certification**

The Self-Evaluation Certification will automatically generate following submission of all the work papers and will match the information submitted in the work papers. After all program reports have been completed, the **Self-Evaluation Certification** link will activate on the Main Menu. The Self-Evaluation Certification document will open in Microsoft Word and can be saved by the LEA. It should be signed and emailed to <u>ofp@fldoe.org</u> or mailed to the address on the certification, as required.

Each program will be listed; compliance items designated **Requirements Met, Further Action Required,** and **Not Applicable** will be reflected on this page. The contact person's information will be pulled from the Contact Information in the work papers. The compliance items will be listed by their designation. In the example below, for Title I, Part A, the LEA has numerous items that met all requirements, one item requiring further action, and none that did not apply.

| Home<br>Home<br>Paste & Copy<br>Paste & Forma<br>Clipboard | Image: Conserved served ser | valuation[1].doc - Microsoft Word       Table Tools         ngs       Review       View       Acrobat       SAS         Design       Layout       Layout       AaBbCcI       AaBbCcI       AaBbCcI         Main       Paragraph       Normal       TNo Spaci       Heading 1         Paragraph       Sas       Sas       Sas       Sas         3       No Child Left Behind and Selected Florida Statut         Self-Evaluation       Certification                          | AaBbCci AaBbCci AaBbCc |       |
|------------------------------------------------------------|----------------------------------------------------------------------------------------------------|----------------------------------------------------------------------------------------------------|----------------------------------------------------------------------------------------------------|-------|
| -<br>-<br>-<br>-                                           | Programs Self-Eva                                                                                                    | luated, Contact Information, and Outcomes                                                                                                    | Program Contact                                                                                                    |       |
| -                                                          | Program                                                                                                    | Compliance Status                                                                                                    | Information                                                                                                    |       |
| · · · · · · · · · · · · · · · · · · ·                      | Title I, Part A,<br>Improving the<br>Academic<br>Achievement of the                                                                                                    | Requirements Met<br>Compliance Item(s): AIA-1, AIA-2, AIA-3, AIA-4, AIA-5,<br>AIA-6, AIA-7, BIA-1, BIA-2, CIA-1, CIA-2, CIA-3, CIA-4,<br>CIA-5, DIA-1, DIA-2, DIA-3, DIA-5, DIA-6, DIA-7, DIA-8,<br>DIA-9, DIA-10, DIA-11, DIA-12, DIA-13, DIA-14, FIA-1,<br>FIA-2, FIA-3, GIA-1, GIA-2, HIA-1, IIA-1, IIA-2, IIA-3, IIA-<br>4, IIA-5, IIA-6, IIA-7, IIA-8, IIA-9, IIA-10, JIA-2, JIA-3, JIA-<br>4, KIA-1, KIA-2, KIA-3, KIA-4, KIA-5, KIA-6, KIA-7, KIA-8,<br>KIA-9, KIA-10 | James Sawyer<br>sara.dixon@fldoe.org<br>(850)245-0657                                                                                                    |       |
|                                                            | Disadvantaged                                                                                                    | Further Action Required (System Improvement Plan<br>Required)<br>Compliance Item(s): DIA-4, JIA-1                                                                                                    |                                                                                                    |       |
| 4                                                          |                                                                                                    | Not Applicable*<br>Compliance Item(s): LIA-1, LIA-2                                                                                                    |                                                                                                    |       |
| -                                                          | Title I Part C                                                                                                    | Requirements Met<br>Compliance Item(s): AIC-1, AIC-2, BIC-3, BIC-4, BIC-5,<br>BIC-6, BIC-7, BIC-8, BIC-9, BIC-10, BIC-11, BIC-12,<br>BIC-13, CIC-1, DIC-1, HIC-1, IIC-2                                                                                                    | Charlie Brown                                                                                                    |       |
| Page: 1 of 3 Wo                                            | Education of<br>Migratory Children                                                                                                    | Further Action Required (System Improvement Plan<br>Required)<br>Compliance Item(s): BIC-1                                                                                                    | charlie.brown@fldoe.org<br>(850)245-0657                                                                                                    | * * • |

NOTE: All LEAs are required to submit the Self-Evaluation Certification.

## **Documents to Support Compliance**

LEAs being monitored through desktop and onsite activities must upload documentation in the online monitoring system as evidence to support compliance. Self-monitoring LEAs are only required to upload documentation for specific compliance items in a few programs (listed on page 15). The work papers will indicate which specific documents need to be uploaded for compliance (look for "**This documentation is required for all LEAs**" listed next to the document in the work papers). For more information, please contact the individual program offices. Desktop and Onsite LEAs are required to upload documentation for all applicable compliance items.

Documentation for a program becomes available following submission of that program's work papers. On the Documentation Menu, users can export the documentation for all programs by selecting the link **Export All Documentation to Excel**, export documentation for each individual program by the selecting the export icon (Excel) for that program (see page 15), and access each program's documentation upload screen by clicking the pencil icon.

| 🖉 2011 NCLB Monitoring Application - Windows Internet Explorer                                                                 | _                       |                                                                             |                | _ 2 🛛                         |
|----------------------------------------------------------------------------------------------------|-------------------------|-----------------------------------------------------------------------------|----------------|-------------------------------|
| CC Reference (appl: fildoe.org/bsa/grantsmonitoring/monitorRptLEADocumentation.aspx                                            |                         |                                                                             | 🔸 🗙 🔽 Bing     | <mark>،</mark> ۹              |
| Elle Edit View Favorites Iools Help X Convert - Select                                                                         |                         |                                                                             |                |                               |
| 🚖 Favorites 🛛 🚖 🔊 2011 NCLB Monitoring Appli 🖉 People First 🖉 Monitoring Test                                                  |                         |                                                                             |                |                               |
| 2011 NCLB Monitoring Application                                                                                               |                         |                                                                             |                | Page • Safety • Tools • 🕢 • " |
| miz Plorida Department of                                                                                                    | P                       | JUCAII                                                                      | UN             |                               |
|                                                                                                    |                         |                                                                             |                |                               |
|                                                                                                    |                         |                                                                             |                |                               |
| 2011 NCLB Monitoring A                                                                                                    | plicatio                | tion                                                                        |                |                               |
| You are logged in a HERNANDO                                                                                                   | S                       | Log                                                                         | <u>Out</u> 🕨 🕨 |                               |
|                                                                                                    |                         |                                                                             |                |                               |
|                                                                                                    | 1 0040                  | •                                                                           | í              |                               |
| Documentation for 201                                                                                                    | 1-2012                  | 4                                                                           | 1              |                               |
| Instructions: Required Documentation for each program will t<br>of the monitoring work papers. Individual documentation upload | e listed l<br>Is are av | d below upon successful submission<br>available per criterion; there is one |                |                               |
| upload per item. Acceptable documentation formats are Rich T                                                                   | ext Forn                | ormat (.rtf), Word (.doc and .docx),                                        |                |                               |
| <ul> <li>Select edit icon (</li></ul>                                                                                          | entation                | งก                                                                          |                | =                             |
| <ul> <li>Select export icon ( ) to export the documentation for</li> </ul>                                                     | r a partic              | ticular program                                                             |                |                               |
| Please refer to Online Monitoring System Technical Assistance                                                                  | Manual                  | ual to assist users as they upload                                          |                |                               |
| documentation.                                                                                                    |                         |                                                                             |                |                               |
| Export All Documentation to Excel                                                                                              |                         |                                                                             |                |                               |
|                                                                                                    |                         |                                                                             |                |                               |
| Program                                                                                                    |                         |                                                                             |                |                               |
| Title I, Part A                                                                                                    | di se                   |                                                                             |                |                               |
| Title I, Part A, School Choice                                                                                                 | : 0                     | EE                                                                          |                |                               |
| Title II, Part A                                                                                                    | 1                       | <b>E</b>                                                                    |                |                               |
| Title III, Part A                                                                                                    | ø                       | 1997 ( )                                                                    |                | _                             |
| Title X, Part C                                                                                                    | ø                       | EEEE                                                                        |                |                               |
|                                                                                                    |                         |                                                                             |                |                               |
|                                                                                                    |                         |                                                                             |                |                               |
|                                                                                                    |                         |                                                                             |                |                               |
| Have questions ?                                                                                                    |                         |                                                                             |                |                               |
|                                                                                                    |                         |                                                                             | 😜 Internet     | 🖓 🔹 🔍 130% 🔹 🔐                |

**NOTE:** The online system **only** accepts the following format types: Portable Document Format (.pdf); Microsoft Word (.doc and .docx); Microsoft Excel (.xls and .xlsx); and Rich Text Format (.rtf). Any attempts to upload a file that is not one of these types, such as a PowerPoint, will result in an Invalid File Type error message. *Please refrain from uploading portfolios; the FDOE server cannot support these files and will not allow FDOE program staff to access them.* Additional upload troubleshooting assistance can be found on page 17.

One upload is available per compliance item. Uploading additional documents under the same item will replace what was there previously. Assistance combining multiple documents into one file begins on page 27 of this manual. To see the list of documents that will support compliance for a given item, click on the box with a plus sign.

To upload, select Browse, find the location of the file on your computer, and submit. If saved successfully, a hyperlink will appear next to the Browse button. If an LEA wants to replace or add to documentation previously uploaded to the system for a compliance item, the user must begin the process again. Users may verify the most recent upload by exporting the Excel spreadsheet provided on the Documentation Menu page (see page 15). Once the page refreshes, the latest upload date and time stamp will show next to the hyperlink.

Documentation for each compliance item must be submitted individually; there is no Save and Return later or Submit for All button. Once a document has been uploaded, it may be accessed by selecting the hyperlinks on this page.

To access other portions of the monitoring system, select the Main Menu link. To logout of the monitoring system entirely, select the Logout link.

| Concernence of the engle induced and and and and and and and and and an                                                                                                    | 🖉 2011 NCLB Monitoring Application - Windows Internet Explorer                                                                                                    |                                     |
|----------------------------------------------------------------------------------------------------|----------------------------------------------------------------------------------------------------|-------------------------------------|
|                                                                                                    | 🚱 🕙 💌 🔊 https://app1.fildoe.org/bsa/grantsmonitoring/documentation.aspx?tapNo=12A001                                                                                                    | Bing                                |
| Control Control to Control the Control to Control to | Elle Edit View Favorites Iools Help X 🖓 Convert - 🔂 Select                                                                                                    |                                     |
| Contact the Office of Faderal Programs at activities on the Bisdow and you to be pload documentation arguer than 1.0 MB or those not in the following format: nt, dec, docx, xis, disk, or pdf. Triel, Part A, Improving the Academic Achievement of the Disadvantaged Triel, Part A, Improving the Academic Achievement of the Disadvantaged Triel, Part A, Improving the Academic Achievement of the Disadvantaged Triel, Part A, Improving the Academic Achievement of the Disadvantaged Triel, Part A, Improving the Academic Achievement of the Disadvantaged Triel, Part A, Improving the Academic Achievement of the Disadvantaged Triel, Part A, Improving the Academic Achievement of the Disadvantaged Triel, Part A, Improving the Academic Achievement of the Disadvantaged Triel, Part A, Improving the Academic Achievement of the Disadvantaged Triel, Part A, Improving the Academic Achievement of the Disadvantaged Triel, Part A, Improving the Academic Achievement of the Disadvantaged Triel, Part A, Improving the Academic Achievement of the Disadvantaged Triel, Part A, Improving the Academic Achievement Status at the Academic accessments and other finite actions in the state part to parents, teachers, principals, schools, and the community. Portunets to Support Compliance Browen, MA-1 Documentation [pdf] Last Updated 08/04/11 3.33 PM  Summe what revisions are needed to Ihe Tille I program, and I determine what revisions are needed to Ihe Tille I program, and I determine what revisions are needed to Ihe Tille I program, and I determine what revisions are needed to Ihe Tille I program, and I determine what revisions are needed to Ihe Tille I program, and I determine what revisions are needed to Iher Tille I program, and I determine what revisions are needed to Iher Tille I program. The Support Compliance I determine what revisions are needed to Iher Tille I program is the class                                                                                                    | 🖕 Favorites 🛛 🚖 🖻 2011 NCLB Monitoring Appli 🖻 People First 🖻 Monitoring Test                                                                                                    |                                     |
| Please contact the Office of Pederal Programs at <u>nebbl@dec</u> org if you experience problems uploading documentation arger than 1.0 MB or those not in the flavioning format, rft, doc., docx, sks, siks, or pd. <b>The L-P. At A. Improving the Academic Achievement of the Disadvantaged Dimention 11 Compliance them Al-1</b> : The Local Educational Agency (LEA) shall use the state academic assessments and other findeators, as described in the LEA han to annuality review and report the progress of each school and student assessments the LEA and schools use and any other non -academic inclusors, as described in the LEA han to annuality review and report the progress of each school and student assessments the LEA and Schools use and any other non -academic inclusors, as described in the LEA hand. Schools use and any other non -academic inclusors, as described in the LEA hand. Schools use and any other non -academic inclusors, as described in the LEA hand. Schools use and any other non -academic achieves. Afta Documentation [pd] Last Updated 08/04/11.338 PM <b>Compliance tem Al-2</b> : The Local Educational Agency (LEA) shall use assessments the . <b>Compliance tem Al-2</b> : The Local Educational Agency (LEA) shall use assessments to instruments. <b>Compliance tem Al-2</b> : The Local Educational Agency (LEA) shall use assessments to indent to indent schools use and any other mon -academic achievement standards. <b>Compliance tem Al-2</b> : The Local Educational Agency (LEA) shall use assessments to instruments. <b>Compliance tem Al-2</b> : The Local Educational Agency (LEA) shall use assessments to instruments to indent schools use and any other review and report instruments. <b>Compliance tem Al-3</b> : The Local Educational Agency (LEA) shall use assessments to improve the educational format. <b>Compliance tem Al-4</b> : The Local Educational Agency (LEA) shall use assessments to improve the educational Agency is subset. <b>Compliance tem Al-4</b> : The Local Educational Agency (LEA) sha                        | 🖉 2011 NCLB Monitoring Application                                                                                                    | 🔹 🖃 🔹 Page 🕶 Safety 🕶 Tools 🕶 🔞 🕶 🂙 |
| Text 1, 2 the A many constrained the A method of the Disadvantaged          Image: Constrained the A many constrained the A method of A method of                           | Please contact the Office of Federal Programs at <u>nclb@fldoe.org</u> if you experience problems uploading documentation or need assistance with reducing file sizes. NOTE: The system <u>will not</u> allow you to upload documentation larger than <b>1.0 MB</b> or those not in th following format .rtf, .doc, .docx, .xls, .xlsx, or .pdf.                                                                                                    | ne 🖉                                |
| Image: Provide Term AIA-1: The Local Educational Agency (LEA) shall use the state academic assessments and other indicators in the state plan and the high quality student academic assessments the LEA and schools use and any other non-academic indicators, as described in the LEA plan, to annually review and report the progress of each school and student served under this part to parents, teachers, principals, schools, and the community.                                                                                                    | Title I, Part A, Improving the Academic Achievement of the Disadvantaged                                                                                                    |                                     |
|                                                                                                    | Itemized Reports<br>Compliance Item AIA-1: The Local Educational Agency (LEA) shall use the state academic assessments and other<br>indicators in the state plan and the high quality student academic assessments the LEA and schools use and any other<br>-academic indicators, as described in the LEA plan, to annually review and report the progress of each school and stud<br>served under this part to parents, teachers, principals, schools, and the community.                                                                                                    | non<br>dent                         |
| Submit Report for AIA-1         Compliance Item AIA-2: The Local Educational Agency (LEA) shall use assessments to:         - determine the success of children served in meeting the state student academic achievement standards;         - assist in diagnosing, taeching, and learning in the classroom to enable low-achieving students to meet the state academic achievement standards;         - determine what revisions are needed to the Title I program; and         - identify students who may be at risk of reading failure.         Ocuments to Support Compliance:         - Meeting agendas, sign-in sheets, and notes pertaining to the review of academic assessments to improve the educational program         - Meeting agendas, sign-in sheets, and dated meeting notes/minutes for activities designed to improve the educational program         - Weeting agendas, sign-in sheets, and dated meeting notes/minutes for activities designed to improve the educational program         - Evidence that the instructional program was changed to meet the specific needs of students at risk of reading failure         - Evidence that the instructional program was changed to meet the specific needs of students at risk of reading failure         - Sample(s) of focus calendare, lesson plans, RTI plans, or other evidence, as applicable         - Browse       AIA-2 Documentation (xlsx)         Last Updated 08/04/11 3:40 PM       Image: the state state state state state state state state state state state state state state state state state state state state state state state state state state state state state state state state state stat                                                                                                    | Documents to Support Compliance:     Browse AlA-1 Documentation (pdf) Last Updated 08/04/11 3:39 PM                                                                                                    |                                     |
| <ul> <li>Compliance Item AIA-2: The Local Educational Agency (LEA) shall use assessments to: <ul> <li>determine the success of children served in meeting the state student academic achievement standards;</li> <li>assist in diagnosing, teaching, and learning in the classroom to enable low-achieving students to meet the state academic achievement standards;</li> <li>determine what revisions are needed to the Title I program; and</li> <li>identify students who may be at risk of reading failure.</li> </ul> </li> <li>Decuments to Support Compliance: <ul> <li>Meeting agendas, sign-in sheets, and notes pertaining to the review of academic assessments to improve the educational program</li> <li>Meeting agendas, sign-in sheets, and dated meeting notes/minutes for activities designed to improve the educational program</li> <li>Meeting agendas, sign-in sheets, and dated meeting notes/minutes for activities designed to improve the educational program</li> <li>Meeting agendas, sign-in sheets, and dated meeting notes/minutes for activities designed to improve the educational program</li> <li>Evidence that the instructional program was changed to meet the specific needs of students at risk of reading failure</li> <li>Evidence that the instructional program was changed to meet the specific needs of students at risk of reading failure</li> <li>Sample(s) of focus calendars, lesson plans, RTI plans, or other evidence, as applicable</li> </ul> </li> </ul>                                                                                                    | Submit Report for AIA-1                                                                                                    |                                     |
| <ul> <li>Documents to Support Compliance:         <ul> <li>Meeting agendas, sign-in sheets, and notes pertaining to the review of academic assessments to improve the educational program.</li> <li>Meeting agendas, sign-in sheets, and dated meeting notes/minutes for activities designed to improve the educational program</li> <li>Meeting agendas, sign-in sheets, and dated meeting notes/minutes for activities designed to improve the educational program</li> <li>Meeting agendas, sign-in sheets, and dated meeting notes/minutes for activities designed to improve the educational program</li> <li>Meeting agendas, sign-in sheets, and dated meeting notes/minutes for activities designed to improve teaching and learning based on assessment data</li> <li>Evidence that assessment data was used to identify students at risk of reading failure</li> <li>Evidence that assessment data was changed to meet the specific needs of students at risk of reading failure</li> <li>Sample(s) of focus calendars, lesson plans, RTI plans, or other evidence, as applicable</li> <li>Browse AlA-2 Documentation (xlsx) Last Updated 08/04/11 3:40 PM</li> <li>Internet</li> </ul> </li> </ul>                                                                                                    | <ul> <li>Compliance Item AIA-2: The Local Educational Agency (LEA) shall use assessments to:</li> <li>determine the success of children served in meeting the state student academic achievement standards;</li> <li>assist in diagnosing, teaching, and learning in the classroom to enable low-achieving students to meet the state academic achievement standards;</li> <li>determine what revisions are needed to the Title I program; and</li> <li>identify students who may be at risk of reading failure.</li> </ul>                                                                                                    |                                     |
| <ul> <li>Meeting agendas, sign-in sheets, and notes pertaining to the review of academic assessments to improve the educational program</li> <li>Meeting agendas, sign-in sheets, and dated meeting notes/minutes for activities designed to improve the educational program</li> <li>Meeting agendas, sign-in sheets, and dated meeting notes/minutes for activities designed to improve the educational program</li> <li>Meeting agendas, sign-in sheets, and dated meeting notes/minutes for activities designed to improve the educational program</li> <li>Meeting agendas, sign-in sheets, and dated meeting notes/minutes for activities designed to improve the educational program</li> <li>Meeting agendas, sign-in sheets, and dated meeting notes/minutes for activities designed to improve teaching and learning based on assessment data</li> <li>Evidence that assessment data was used to identify students at risk of reading failure</li> <li>Evidence that the instructional program was changed to meet the specific needs of students at risk of reading failure</li> <li>Sample(s) of focus calendars, lesson plans, RTI plans, or other evidence, as applicable</li> </ul>                                                                                                    | □ Documents to Support Compliance:                                                                                                    |                                     |
| Browse AIA-2 Documentation (xlsx) Last Updated 08/04/11 3:40 PM T                                                                                                    | <ul> <li>Meeting agendas, sign-in sheets, and notes pertaining to the review of academic assessments to improve the educational program</li> <li>Meeting agendas, sign-in sheets, and dated meeting notes/minutes for activities designed to improve the educational program</li> <li>Meeting agendas, sign-in sheets, and dated meeting notes/minutes for activities designed to improve the educational program</li> <li>Meeting agendas, sign-in sheets, and dated meeting notes/minutes for activities designed to improve the educational program</li> <li>Meeting agendas, sign-in sheets, and dated meeting notes/minutes for activities designed to improve the educational program</li> <li>Set agendas, sign-in sheets, and dated meeting notes/minutes for activities designed to improve teaching and learning ba on assessment data</li> <li>Evidence that assessment data was used to identify students at risk of reading failure</li> <li>Evidence that the instructional program was changed to meet the specific needs of students at risk of reading failure</li> <li>Sample(s) of focus calendars, lesson plans, RTI plans, or other evidence, as applicable</li> </ul> | ised                                |
|                                                                                                    | Browse AIA-2 Documentation (xlsx) Last Updated 08/04/11 3:40 PM 📅                                                                                                    |                                     |
| S Internet 32 ▼ € 130% ▼ .                                                                                                    |                                                                                                    |                                     |
|                                                                                                    |                                                                                                    | 🕒 Internet 🥢 🔹 🕄 130% 🔹             |

**NOTE:** During the self-monitoring process, in a given file, if some of the pages need to be replaced and the rest is approvable, the LEA must update the original file and upload again. *To make it easier to identify documents that have been changed or replaced, it is recommended that LEAs either place a date on the file, add a cover page to assist with reviewing changes, or draw attention to the changes in some other way.* 

## Secondary Upload for Desktop and Onsite LEAs

Following the deadline for submission of all documentation, LEAs selected for Desktop and Onsite Monitoring are often asked for additional information. During the FDOE review of documentation, Desktop and Onsite LEAs will have a second opportunity to upload, without overwriting previously uploaded information.

Once the second upload is available, users can place a file into the Secondary Documentation field by selecting the Browse button, finding the location of the file on the computer, and then selecting the Submit button. If desired, a replacement file can be put into the first upload field, though please check with the program office prior to overriding reviewed material. The Submit button will upload the documents at once. If there is nothing in the field, the previously uploaded files will remain untouched.

The secondary upload field is available to make it easier for LEAs to provide additional documentation or clarify documentation during the onsite and desktop review. This feature is offered as a convenience to minimize the process of manipulating previously uploaded documentation. Its use is not a requirement.

| 🥔 2011 NCLB Monitoring Application - Windows Inte                                                                                                    | rnet Explorer                                                                                                    |                                                                             | - 2 🛛                                                                                                    |
|----------------------------------------------------------------------------------------------------|----------------------------------------------------------------------------------------------------|-----------------------------------------------------------------------------|----------------------------------------------------------------------------------------------------|
| COO - Attps://app1.fldoe.org/bsa/grantsmonitoring/                                                                                                    | documentation.aspx?tapNo=12A001                                                                                                    | 🔒 🛃 😽 🗙 💽 Bing                                                              |                                                                                                    |
| File Edit View Favorites Tools Help                                                                                                    | 🗴 🍖 Convert 👻 🔂 Select                                                                                                    |                                                                             |                                                                                                    |
| 🚖 Favorites 🛛 🚔 🙋 2011 NCLB Monitoring Appli 🔌 Peo                                                                                                    | ple First 🙋 Monitoring Test                                                                                                    |                                                                             |                                                                                                    |
| 2011 NCLB Monitoring Application                                                                                                    |                                                                                                    | 👌 • 🗟 · 🖻                                                                   | 🖶 • Page • Safety • Tools • 🕢 •                                                                                                    |
| Documents to Support Co<br>Secondary Documentation     Submit Report for DIA-1     Compliance Item DIA-2: T     benefits to eligible private s     areas, based on the numbe     the allowable methods desc     Documents to Support Co     Secondary Documentation     Submit Report for DIA-2     Compliance Item DIA-3: T     provided equitable educatio     school students in a timely     Documents to Support Co     Secondary Documentation     Submit Report for DIA-3 | mpliance:         Browse       DIA-1 Documentation (pdf)       Last Updated 08/09/11 1:54 PM       I         Browse       DIA-1 Documentation (pdf)       Last Updated 08/09/11 2:55 PM       I         Browse       DIA-1 Documentation (pdf)       Last Updated 08/09/11 2:55 PM       I         he Local Educational Agency (LEA) shall expend funds for educational servichool children equal to the proportion of funds allocated to participating schor of children aged 5-17 from low-income families who attend participating private section 1120(c)(1).         mpliance:       Browse       DIA-2 Documentation (xls)       Last Updated 08/09/11 1:55 PM       I         Browse       DIA-2 Documentation (xlsx)       Last Updated 08/09/11 1:55 PM       I         Browse       DIA-2 Documentation (xlsx)       Last Updated 08/09/11 1:55 PM       I         Browse       DIA-3 Documentation (doc)       Last Updated 08/09/11 1:55 PM       I         Browse       DIA-3 Documentation (doc)       Last Updated 08/09/11 1:55 PM       I | Return to top<br>icces and other<br>bol attendance<br>rivate schools, using | Reference of the second second |
| Compliance Item DIA-4: T                                                                                                    | he Local Educational Agency (LEA) shall ensure that Title Lservices provide                                                                                                    | d to private school                                                         |                                                                                                    |
| Done                                                                                                    |                                                                                                    | 😜 Intern                                                                    | et 🦓 🔹 🔍 130% 👻 📑                                                                                                    |

The screen shot below is an example of the export spreadsheet for Documentation. Clicking on the hyperlinks in blue will open the uploaded documentation.

| C   | 1112DOC_27_080911035545[1].xls - Microsoft Excel |               |                                       |                  |                          |                   |                                |                           |             |            |         |          |
|-----|--------------------------------------------------|---------------|---------------------------------------|------------------|--------------------------|-------------------|--------------------------------|---------------------------|-------------|------------|---------|----------|
|     | Home Ins                                         | ert Page Layo | ut Formulas D                         | ata Review View  | w Acrobat                |                   |                                |                           |             | (          | 9 -     | ⊂ x      |
| F   | 🗎 🔏 Cut                                          | Calibri       | - 11 - A A                            | = = >-           | Wrap Text                | General 🔹         |                                | 📑 🍋 🔁                     | Σ AutoSum * | AT         | 23      |          |
| Pa  | ste Copy                                         | R / II        |                                       |                  | Merge & Center T         | \$ + 0/ + + 0/    | Conditional Format             | Cell Insert Delete Format | 💽 Fill 🕆    | Sort & F   | ind &   |          |
|     | Format Pain                                      | iter          | East D                                |                  | Merge & center           | φ 78 9 .00 →.0    | Formatting * as Table * S      | tyles * * *               | Q Clear ▼   | Filter * S | elect * |          |
| -   | Clipboard                                        | - (           | Font '*                               | Alighn           | ient 14                  | Number            | Styles                         | Cells                     | Ed          | iting      |         | ×        |
|     | AI                                               | • • • •       |                                       | D                | F                        | r                 | C                              | 1                         | 1           |            |         | V        |
| 1   | A                                                | В             | L                                     | U                | E                        | F                 | G                              | П                         |             | 1          |         | <u> </u> |
| 2   |                                                  |               |                                       | Primary Documen  | tation                   |                   | Secondary Docum                | entation                  |             |            |         |          |
| 3   | Program                                          | Criterion     | Creation Date                         | Last Submit Date |                          | Creation Date     | Last Submit Date               |                           |             |            |         |          |
| 4   | Title I, Part A                                  | AIA-1         | 8/4/2011 15:39                        | 8/4/2011 15:39   | AIA-1 Documentat         | ion               |                                |                           |             |            |         |          |
| 5   | Title I, Part A                                  | AIA-2         | 8/4/2011 15:40                        | 8/4/2011 15:40   | AIA-2 Documentat         | ion               |                                |                           |             |            |         |          |
| 6   | Title I, Part A                                  | AIA-3         | 8/4/2011 15:41                        | 8/4/2011 15:41   | AIA-3 Documentat         | ion               |                                |                           |             |            |         |          |
| 7   | Title I, Part A                                  | AIA-4         | 8/4/2011 15:41                        | 8/4/2011 15:41   | AIA-4 Documentat         | ion               |                                |                           |             |            |         |          |
| 8   | Title I, Part A                                  | AIA-5         | 8/4/2011 15:41                        | 8/4/2011 15:41   | AIA-5 Documentat         | ion               |                                |                           |             |            |         |          |
| 9   | Title I, Part A                                  | AIA-6         | 8/4/2011 15:41                        | 8/4/2011 15:41   | AIA-6 Documentat         | ion               |                                |                           |             |            |         | 11       |
| 10  | Title I, Part A                                  | AIA-7         |                                       |                  |                          |                   |                                |                           |             |            |         |          |
| 11  | Title I, Part A                                  | BIA-1         |                                       |                  |                          |                   |                                |                           |             |            |         |          |
| 12  | Title I, Part A                                  | BIA-2         |                                       |                  |                          |                   |                                |                           |             |            |         |          |
| 13  | Title I, Part A                                  | CIA-1         |                                       |                  |                          |                   |                                |                           |             |            |         |          |
| 14  | Title I, Part A                                  | CIA-2         |                                       |                  |                          |                   |                                |                           |             |            |         |          |
| 15  | Title I, Part A                                  | CIA-3         |                                       |                  |                          |                   |                                |                           |             |            |         |          |
| 16  | Title I, Part A                                  | CIA-4         | s                                     |                  |                          |                   |                                |                           |             |            |         |          |
| 17  | Title I, Part A                                  | CIA-5         |                                       |                  | and a state of the state |                   |                                | arreases com              |             |            |         |          |
| 18  | Title I, Part A                                  | DIA-1         | 8/9/2011 13:54                        | 8/9/2011 13:54   | DIA-1 Documentat         | ion 8/9/2011 13:5 | 4 <mark>8/9/2011 14:5</mark> 5 | DIA-1 Documentation       |             |            |         |          |
| 19  | Title I, Part A                                  | DIA-2         | 8/9/2011 13:55                        | 8/9/2011 13:55   | DIA-2 Documentat         | ion 8/9/2011 13:5 | 5 <mark>8/9/2011 13:5</mark> 5 | DIA-2 Documentation       |             |            |         |          |
| 20  | Title I, Part A                                  | DIA-3         | 8/9/2011 13:55                        | 8/9/2011 13:55   | DIA-3 Documentat         | ion               |                                |                           |             |            |         |          |
| 21  | Title I, Part A                                  | DIA-4         | 8/9/2011 13:55                        | 8/9/2011 13:55   | DIA-4 Documentat         | ion 8/9/2011 13:5 | 5 8/9/2011 13:55               | DIA-4 Documentation       |             |            |         |          |
| 22  | Title I, Part A                                  | DIA-5         | · · · · · · · · · · · · · · · · · · · |                  |                          |                   |                                |                           |             |            |         |          |
| 23  | Title I, Part A                                  | DIA-6         |                                       |                  |                          |                   |                                |                           |             |            |         |          |
| 24  | Title I, Part A                                  | DIA-7         | <u>.</u>                              |                  |                          |                   |                                | -                         |             |            |         |          |
| 25  | Title I, Part A                                  | DIA-8         |                                       |                  |                          |                   | -                              |                           |             |            |         |          |
| 26  | Title I, Part A                                  | DIA-9         | <u>.</u>                              |                  |                          |                   | +                              |                           |             |            |         |          |
| 27  | Title I, Part A                                  | DIA-10        | ·                                     |                  |                          |                   | -                              |                           |             |            |         |          |
| 28  | Title I, Part A                                  | DIA-11        |                                       |                  |                          |                   |                                |                           |             |            |         |          |
| 29  | Title I, Part A                                  | DIA-12        |                                       |                  |                          |                   |                                |                           |             |            |         |          |
| 30  | Title I, Part A                                  | DIA-13        |                                       |                  |                          |                   |                                |                           |             |            |         |          |
| 31  | Title I, Part A                                  |               |                                       |                  |                          |                   |                                |                           |             |            |         |          |
| 32  | Title   Dart A                                   | FIA-2         |                                       |                  |                          |                   | +                              |                           |             |            |         |          |
| 33  | 1112D00                                          | 27 08091103   | 5545 1                                | ļ                | L                        |                   |                                | 1                         |             |            |         |          |
| Rea | dy                                               |               |                                       |                  |                          |                   |                                |                           | 115% (      | Э          |         | •        |

#### **Tip for Organizing Documentation**

On your local computer or network, organize all your documentation into folders for each compliance item. You can even go so far as to organize first by Common Element, then by compliance item.

As you gather documentation electronically, having the folders organized in such a way will help users file each file under the appropriate compliance item. When there is more than one document in a folder, having them all together will make it easier to combine the documents (see page 27). Organizing your documents in such a way at the beginning of the upload process will save you time and effort.

Then, when users are ready to upload, the documents are organized!

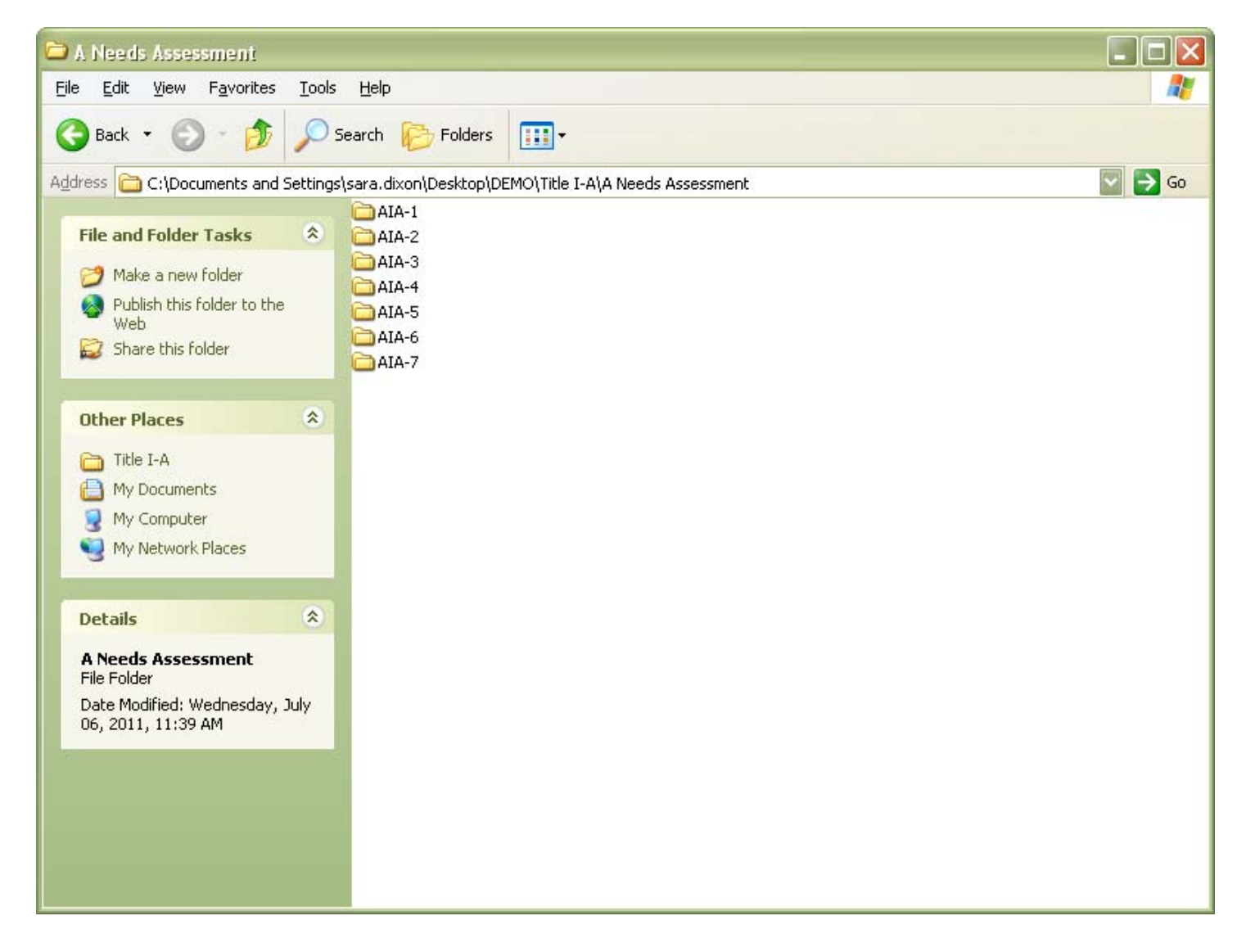

## **Troubleshooting the Documentation Upload**

When uploading documentation, users may see the following error messages.

#### File exceeds size limit

The default maximum file size is 3 MB (3000 KB). Users should limit the number of scanned pages in an uploaded file because this dramatically increases the file size. When scanning is absolutely necessary, the user should attempt to compress these files following the directions starting on page 29. If the file cannot be compressed any further and the file is still too large for upload, send the file to <u>ofp@fldoe.org</u> and the Office of Federal Programs will work with you to get the file uploaded.

#### Invalid File Type

The online system **only** accepts the following format types: Portable Document Format (.pdf); Microsoft Word (.doc and .docx); Microsoft Excel (.xls and .xlsx); and Rich Text Format (.rtf). Any attempts to upload a file that is not one of these types, such as a PowerPoint, will result in an Invalid File Type error message.

#### Invalid Extension

A common way to receive this message is having multiple periods (.) in a file name. The system will read anything after the first period as a file extension. For example, in the file name "AID2-1.Documentation.Dixie.pdf," the system will read ".Documentation.Dixie.pdf" as the file extension, which is invalid. Simply replacing the periods with hyphens or underscores, as in "AID2-1\_Documentation\_Dixie.pdf," will rectify the situation.

If you continue to have trouble with the documentation upload, please contact the Office of Federal Programs at <u>ofp@fldoe.org</u>.

## **System Improvement Plans and Evidence**

If an LEA has documentation to upload as evidence of a previous year System Improvement Plan (SIP) implementation, users should access the **System Improvement Plans and Evidence** link from the Main Menu. In the screen shot below, users can select the link to edit SIPs and continue the corrective action process where they last left off.

| 🥔 2012 NCLB Monitoring Application - Window                                                                                                    | vs Internet Explorer                                                                                                    |                                                                                                    |                                                              |
|----------------------------------------------------------------------------------------------------|----------------------------------------------------------------------------------------------------|----------------------------------------------------------------------------------------------------|--------------------------------------------------------------|
| COO - E https://app1.fidoe.org/bsa/grantsmor                                                                                                    | iltoring/monitorRptLEAsip.aspx                                                                                                    | S 4                                                                                                    | Bing                                                         |
| File Edit View Favorites Tools Help                                                                                                    | 🗙 🍕 Convert 👻 🔂 Select                                                                                                    |                                                                                                    |                                                              |
| 🚖 Favorites 🛛 🚖 🔊 2011 NCLB Monitoring Appli                                                                                                    | 🕖 People First 🙋 Monitoring Test 🤌 Online Grants                                                                                                    |                                                                                                    |                                                              |
| 2012 NCLB Monitoring Application                                                                                                    |                                                                                                    | č                                                                                                    | 🛉 🔹 🔝 👘 🔄 🖶 🔹 Page 🔹 Safety 🔹 Tools 🔹 🕢 👻                    |
| miz Florida                                                                                                    | Department of ED                                                                                                    | UCATION                                                                                                    |                                                              |
|                                                                                                    | 2012 NCLB Monitoring App                                                                                                    | lication                                                                                                    |                                                              |
| 🗐 🗐 Main Menu                                                                                                    | You are logged in as<br>BROWARD                                                                                                    | Log Out 🕨                                                                                                    |                                                              |
| Which year's System<br>For Onsite and Des<br>Preliminary Report.<br>after submission of<br>2012-2013<br>To access and subr<br>below. Link will no I<br>Evidence has passe<br>2011-2012 | Improvement Plan do you wish to edit?<br>ktop LEAs, 2012-2013 System Improvement Plans :<br>For Self-Monitoring LEAs, 2012-2013 System Impro<br>Monitoring Work Papers.<br>nit System Improvement Plans and Evidence from<br>longer be available after the submission deadline<br>ed. | and Evidence will be available after receipt<br>ovement Plans and Evidence will be availab<br>the 2011-2012 Monitoring Cycle, select the<br>for 2011-2012 System Improvement Plan | of<br>le<br>link                                             |
|                                                                                                    | Have questions?                                                                                                    |                                                                                                    |                                                              |
|                                                                                                    | DOE Home   Commissioner   Board of Education   C                                                                                                    | Contact Us   DOE Paperless   Open Government   Site Inde                                                                                                    |                                                              |
|                                                                                                    | Accessibility   Copyright Florida Department of                                                                                                    | Education 92005   Privacy Statement   Public Records                                                                                                    | ISTE VYEDINISSIE                                             |
| Under Florida law, e-mail addresses are                                                                                                    | Free Downloads: <u>Appopsi Hesper</u>   <u>Excel Viewer</u><br>) public records. If you do not want your e-mail address released in respons                                                                                                    | 2003   Word Viewer 97/2000   PowerPoint Viewer 2003<br>se to a public-records request, do not send electronic mail to this e                                                      | entity. Instead, contact this office by phone or in writing. |
| <                                                                                                    | - im                                                                                                    |                                                                                                    |                                                              |
|                                                                                                    |                                                                                                    |                                                                                                    | 🔮 Internet 🛛 🖓 👻 🍕 120% 👻 🛒                                  |

In the event that LEAs need to edit or submit previous year SIPs, follow the directions beginning on page 20 of this manual. Directions for the submission of SIP implementation evidence begin on page 25.

## **System Improvement Plans**

#### **Self-Monitoring LEAs**

Immediately upon submission of the work papers, the System Improvement Plans (SIPs) for those items marked **Further Action Required** will be available. To complete the SIPs, follow the instructions starting on the next page.

#### **Onsite and Desktop LEAs**

System Improvement Plans (SIPs) will be available after the FDOE sends the preliminary report to the LEA. The LEA liaison and the person identified as the LEA program contact in the work papers will receive an email message, from <u>ofp@fldoe.org</u>, listing the SIPs to be entered into the system. The system will automatically generate the email, copying the FDOE program office. See example below:

From: ofp@fldoe.org [mailto:ofp@fldoe.org]
Sent: Wednesday, September 26, 2012 2:16 PM
To: Program.Contact@schooldistrict.k12.fl.us
CC: LEA.Liaison@schooldistrict.k12.fl.us
Subject: 2011 NCLB Monitoring - SIP Available for Title I, Part A

Program Contact: (NOTE: this email will be addressed to the person listed as the contact for this program)

Title I, Part A System Improvement Plans are available and required for the following compliance item(s):

- AIA-1
- BIA-3

For help with your Title I, Part A System Improvement Plans please contact Sonya.Morris@fldoe.org.

Upon receipt of an email like the one directly above, users may log in to the system to begin work on their SIPs. To complete SIP(s), follow the instructions starting on the next page.

Select the **System Improvement Plan and Evidence** link from the Main Menu and then the hyperlink to the year (see screen shot on page 18). If the FDOE determines that an LEA requires further action, the program(s) requiring action will be listed as below:

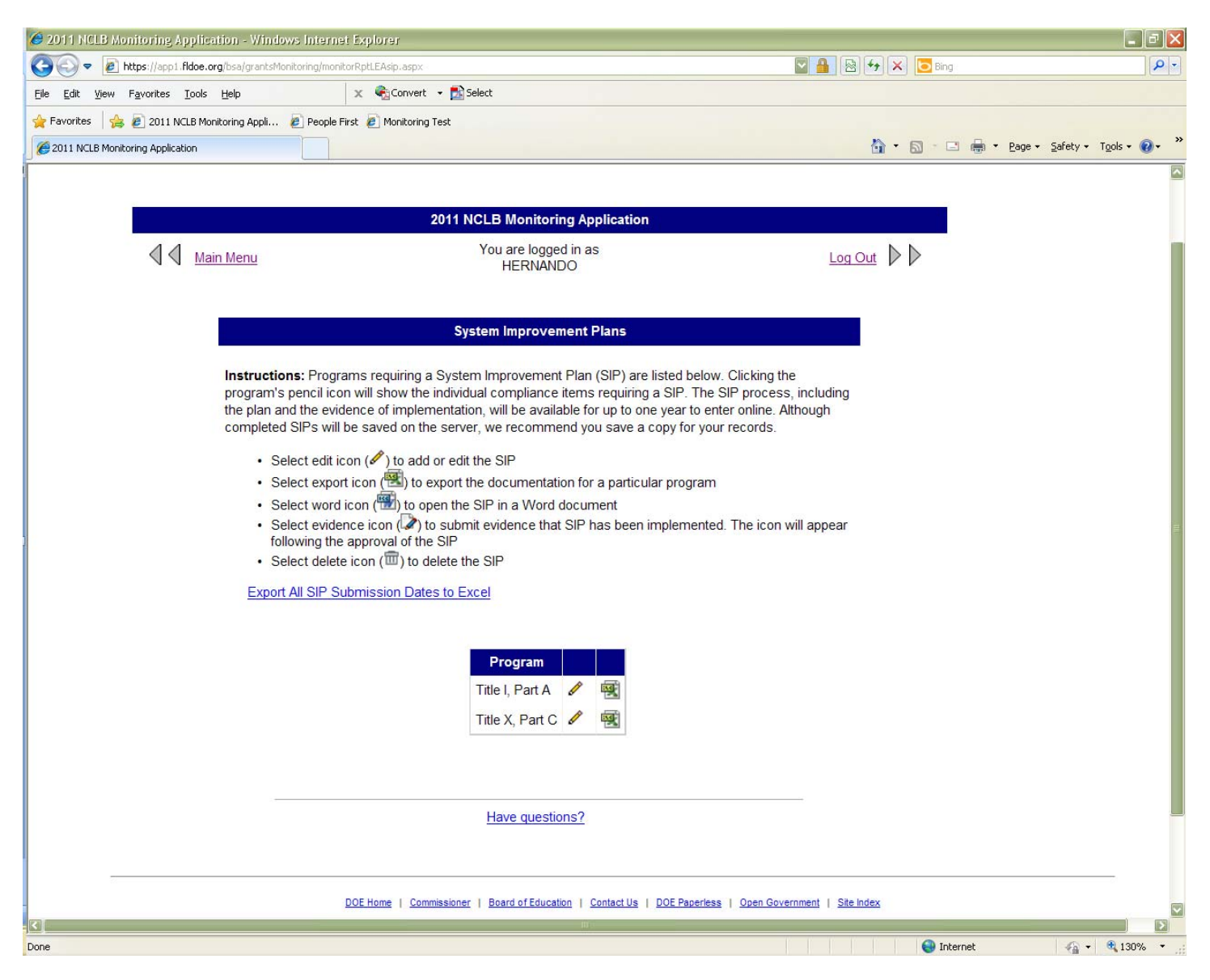

The link above the table, **Export All SIP Submission Dates to Excel**, will export SIP and SIP Evidence submission dates into an Excel spreadsheet for all programs. Clicking on the pencil icon next to a program will reveal the list of the criterion items requiring SIPs (see next page). The Excel icon will export program specific SIP and SIP Evidence submission dates into an Excel spreadsheet.

By clicking the pencil next to the program in the previous sample screen shot, the user will see the screen below; the SIP(s) will be listed by compliance item. Select the pencil icon to create/edit a SIP.

| 🥖 2011 NCLB Monitoring Application - Windows Internet Explorer                                                                                                    |                                                                                                    | - 8 🛛                             |
|----------------------------------------------------------------------------------------------------|----------------------------------------------------------------------------------------------------|-----------------------------------|
| 💽 🕤 💌 🖻 https://app1.fldoe.org/bsa/grantsMonitoring/monitorRptLEAsip.aspx?tapNo=12A0958syr=1112                                                                                                    | 2 🛛 🔛 🔒 😣 🗲 🔀 🖻 Bi                                                                                                    | ng 🖉 🗸                            |
| Elle Edit View Favorites Iools Help 🛛 🗙 🆓 Convert 🗸 🕅 Select                                                                                                    |                                                                                                    |                                   |
| 👷 Favorites 🛛 🍰 🙋 2011 NCLB Monitoring Appli 🙋 People First 🙋 Monitoring Test                                                                                                    |                                                                                                    |                                   |
| C 2011 NCLB Monitoring Application                                                                                                    | 🔓 · 🗟 ·                                                                                                    | 🖃 🖶 🔹 Page 🕶 Safety 🕶 Tools 🕶 🕢 👻 |
| 2011 NCLB Monit                                                                                                    | itoring Application                                                                                                    |                                   |
| Main Menu You are lo                                                                                                    | VanDO                                                                                                    |                                   |
| System Impro                                                                                                    | ovement Plans                                                                                                    |                                   |
| Instructions: Programs requiring a System Improvem<br>program's pencil icon will show the individual complian<br>the plan and the evidence of implementation, will be ar<br>completed SIPs will be saved on the server, we recom<br>• Select edit icon () to add or edit the SIP<br>• Select export icon () to export the documer<br>• Select word icon () to open the SIP in a Wo<br>• Select evidence icon () to submit evidence<br>following the approval of the SIP<br>• Select delete icon () to delete the SIP<br>• Select delete icon () to delete the SIP<br>• Select delete icon () to delete the SIP<br>• Select SIP Submission Dates to Excel<br>Title X, Part C, Education for Homeless Childr<br>GXC-1 1 | ment Plan (SIP) are listed below. Clicking the<br>nce items requiring a SIP. The SIP process, including<br>vailable for up to one year to enter online. Although<br>mmend you save a copy for your records.<br>ntation for a particular program<br>'ord document<br>'that SIP has been implemented. The icon will appear<br>ren and Youth |                                   |
| Have que                                                                                                    | estions?                                                                                                    |                                   |
| DOE Home   <u>Commissioner</u>   <u>Board of Ed</u><br>For questions & comments regarding education issues: <u>Cor</u>                                                                                                    | ducation   <u>Contact Us</u>   <u>DOE Paperless</u>   <u>Open Government</u>   <u>Site Index</u><br><u>ummissioner@fldoe.org</u>   For questions & comments regarding this Web site: <u>E-mail Webmaster</u>                                                                                                    |                                   |
| Accessibility   Copyright Florida D                                                                                                    | Department of Education @2005   Privacy Statement   Public Records                                                                                                    |                                   |
| Done                                                                                                    |                                                                                                    | (nternet 6 + 130% +               |

The **Export SIP Submission Dates to Excel** link on this page will open a spreadsheet of the SIP and SIP Evidence submission dates specific to the program.

Clicking the pencil icon on the previous page will take the user to a screen similar to below. The compliance item and finding(s) will be listed for the user's reference. Follow the onscreen directions to understand what should go into each field. All fields are required.

| 🥖 2011 NCLB Monitoring Application - Windows Internet Explorer                                                                                                    |                                                                             | - 2 🗙                        |
|----------------------------------------------------------------------------------------------------|-----------------------------------------------------------------------------|------------------------------|
| COO v D https://app1.fidoe.org/bsa/grantsMonitoring/sip.aspx                                                                                                    | 🖾 🔒 🐼 🔶 🔀 Bing                                                              | P-                           |
| Elle Edit View Favorites Iools Help 🛛 🗙 🆓 Convert - 🔝 Select                                                                                                    |                                                                             |                              |
| 🖕 Favorites 🛛 🍰 2011 NCLB Monitoring Appli 🙋 People First 🙋 Monitoring Test                                                                                                    |                                                                             |                              |
| 2011 NCLB Monitoring Application                                                                                                    | 👌 • 🗟 - 🖻 🖶 • B                                                             | age 🔹 Safety 🔹 Tools 👻 🔞 👻 🎽 |
| 2011 NCLB Monitoring Application                                                                                                    |                                                                             |                              |
| You are logged in as                                                                                                    |                                                                             |                              |
| HERNANDO                                                                                                    |                                                                             |                              |
|                                                                                                    |                                                                             |                              |
| System Improvement Plan for 2011-2012 Title X, Part C, Education for                                                                                                    | Homeless Children and Youth                                                 |                              |
| Compliance Item GXC-1: The Local Educational Agency (LEA) shall disseminate public n                                                                                                    | otice of the educational rights of homeless                                 |                              |
| children and youth where such children and youth receive services under the McKinney-Ve<br>NOTE: This compliance item pertains to disseminating public notice of the education<br>schools in the LEA. | nto Act, such as schools in the LEA.<br>anal rights of homeless students in | =                            |
| Section 722(g)(6)(A)(v), P.L.107-110                                                                                                    |                                                                             |                              |
| Finding(s)                                                                                                    |                                                                             |                              |
| The LEA should:                                                                                                    |                                                                             |                              |
| <ul> <li>disseminate written public notice of educational rights of homeless children and yo understand to schools in the LEA</li> </ul>                                                              | uth, in languages that parents and youth can                                |                              |
|                                                                                                    |                                                                             |                              |
| All fields are required.                                                                                                    |                                                                             |                              |
|                                                                                                    |                                                                             |                              |
| The name of the LEA and the date the plan was prepared are automatically filled by the sy                                                                                                    | ystem.                                                                      |                              |
| 8/10/2011                                                                                                    |                                                                             |                              |
| CObjective                                                                                                    |                                                                             |                              |
| Explain what the LEA hopes to achieve by implementing the System Improvement Plan.                                                                                                    | ~                                                                           |                              |
|                                                                                                    |                                                                             |                              |
|                                                                                                    |                                                                             |                              |
|                                                                                                    | ×                                                                           |                              |
|                                                                                                    |                                                                             |                              |
| <ul> <li>Evidence of Improvement</li> <li>Specify how the LEA will measure the improvement resulting from implementation of the support successful implementation.</li> </ul>                         | plan, including the documentation that will                                 |                              |
| We will show our improvement by providing this documentation.                                                                                                    |                                                                             |                              |
|                                                                                                    |                                                                             |                              |
| Done                                                                                                    | 😔 Internet                                                                  | 🖓 🔹 💐 125% 🔹 🚲               |

Users can add multiple persons responsible for implementation of the plan by clicking the **Add Another Person Responsible** link. When there is more than one person, a **Delete A Person Responsible** link will appear. Clicking this link will remove the last person listed. *Once the user inputs the first contact name, the rest of the SIP form will open*. The Action section populates with the contact name(s) so users can select which contact(s) are responsible for each action.

Similarly, users can add multiple actions under the Action section by clicking **Add Another Action**. When there is more than one action listed, there will be a **Delete An Action** link, which removes the last action listed. Each action will require the user to specify which contact is responsible. Select the person responsible by holding down the Control key (or Command key on a Mac) and clicking with the mouse. Even if there is only one person listed for the SIP, users must highlight the name of that person. Each action will also require a timeline to be specified (month and year). If the action occurs within one month, the begin and end dates can be the same.

The **Anticipated Date of Completion** should be in line with the timelines for the Actions. It cannot be earlier than the latest end date. This field requires an MM/DD/YYYY format.

Once all fields have been completed, click the Generate System Improvement Plan button (not shown in screen shot).

| 🥔 2011 NCLB Monitoring Applica                                                                                                    | tion - Windows Internet E                                                                                                    | ixplorer                                                                                                    |                                                                                                    |                                                                   | _ = ×                      |
|----------------------------------------------------------------------------------------------------|----------------------------------------------------------------------------------------------------|----------------------------------------------------------------------------------------------------|----------------------------------------------------------------------------------------------------|-------------------------------------------------------------------|----------------------------|
| COO - @ https://app1.fidoe.or                                                                                                    | r <b>g</b> /bsa/grantsMonitoring/sip.aspx                                                                                                    | 0                                                                                                    |                                                                                                    | 🔒 🚱 🗲 🗙 🔽 Bing                                                    | <u>-</u> ۹                 |
| <u>File E</u> dit <u>V</u> iew F <u>a</u> vorites <u>T</u> ools                                                                                                    | Help                                                                                                    | 🗴 🍖 Convert 👻 🔂 Select                                                                                                    |                                                                                                    |                                                                   |                            |
| 🚖 Favorites 🛛 👍 🙋 2011 NCLB Mor                                                                                                    | nitoring Appli 🙋 People First                                                                                                    | t 🙋 Monitoring Test                                                                                                    |                                                                                                    |                                                                   |                            |
| 2011 NCLB Monitoring Application                                                                                                    |                                                                                                    |                                                                                                    |                                                                                                    | 🟠 • 🖾 🗉 🖶 • Bag                                                   | e 🕶 Safety 🕶 Tools 🕶 🔞 🕶 🂙 |
| Contact In<br>Specify by<br>the plan.<br>1.<br>Name<br>Title<br>Telephone<br>E-mail<br>Add Another<br>Action<br>The Action<br>The Action<br>the corresp<br>date in thes<br>1.<br>Action to E<br>Action<br>Person(s)<br>Using the<br>For multip<br>Command<br>George H<br>Timeline<br>Begin<br>End<br>Add Another. | formation for Person(s) F<br>name, title, telephone nu<br>George Harrison<br>Director<br>850-245-0657<br>nclb@fldoe.org<br>Person Responsible<br>s to be Taken need to be<br>bonding Action. Timelines<br>se timelines cannot excer<br>Be Taken<br># 1<br>Responsible<br>mouse, click to highlight 1<br>le selections, hold down 1<br>le selections, hold down 1<br>le selections, hold down 1<br>le selections, hold down 1<br>le selections, hold down 1<br>le selections, hold down 1<br>le selections, hold down 1<br>le selections of down 1<br>le selections of do | Responsible for Implementation of Impler, and email address of each         Implementation of Implementation of Imple | Plan         LEA representative who will be responsible for         xxxx-xxxx         hievement of the objective. Highlight each Pering date and a completion date (month and year ion (below).         ving the objective (Format: mm/dd/yyyy). | r implementation of<br>son Responsible for<br>ar). The completion |                            |
|                                                                                                    |                                                                                                    |                                                                                                    |                                                                                                    | lnternet                                                          | - • • 125% ·               |

Once saved, the LEA will be able to edit (click the pencil), save a copy in Word (click the Word icon), or delete a SIP (click the trash can).

| 2011 NCLB Monitoring Application - Windows Int                                                                                                    | ernet Explorer                                                                                                    |                                                                                                    |                                       |
|----------------------------------------------------------------------------------------------------|----------------------------------------------------------------------------------------------------|----------------------------------------------------------------------------------------------------|---------------------------------------|
| - E https://app1.fldoe.org/bsa/grantsMonitoring                                                                                                    | /monitorRptLEAsip.aspx?tapNo=12A095&yr=1112                                                                                                    |                                                                                                    | Bing P -                              |
| Eile Edit View Favorites Iools Help                                                                                                    | 🗙 🍓 Convert 👻 🔂 Select                                                                                                    |                                                                                                    |                                       |
| 🚖 Favorites 🛛 🚖 🙋 2011 NCLB Monitoring Appli 🙋 Pe                                                                                                    | ople First 🧧 Monitoring Test                                                                                                    |                                                                                                    |                                       |
| 2011 NCLB Monitoring Application                                                                                                    |                                                                                                    | 🙆 · E                                                                                                    | 🛯 - 🖃 🖶 💌 Bage 🕶 Safety 🕶 Tools 🕶 🕢 👻 |
| mit Florida                                                                                                    | Department of ED                                                                                                    | UCATION                                                                                                    |                                       |
|                                                                                                    | 2011 NCLB Monitoring Applicat                                                                                                    | ion                                                                                                    |                                       |
| Main Menu                                                                                                    | You are logged in as<br>HERNANDO                                                                                                    | Log Out 🕨 🕅                                                                                                    |                                       |
|                                                                                                    | System Improvement Plans                                                                                                    |                                                                                                    |                                       |
| Instructions:<br>program's pen<br>including the p<br>Although comp<br>• Select<br>• Select<br>• Select<br>• Select<br>• Select<br>• Select<br>• Select<br>• Select<br>• Select<br>• Select<br>• Select<br>• Title X, Pa | Programs requiring a System Improvement Plan (SIF<br>cit icon will show the individual compliance items req<br>lan and the evidence of implementation, will be availa<br>bleted SIPs will be saved on the server, we recomme<br>edit icon (?) to add or edit the SIP<br>export icon (?) to add or edit the SIP<br>export icon (?) to open the SIP in a Word document<br>evidence icon (?) to submit evidence that SIP has to<br>following the approval of the SIP<br>delete icon (?) to delete the SIP<br>SIP Submission Dates to Excel | <ul> <li>are listed below. Clicking the<br/>uiring a SIP. The SIP process,<br/>ble for up to one year to enter online.<br/>nd you save a copy for your records.</li> <li>articular program</li> <li>been implemented. The icon will</li> </ul> |                                       |
|                                                                                                    | Criterion         Last Submitted           GXC-1         i         8/10/2011 3:10:19 PM                                                                                                    |                                                                                                    |                                       |
| · · · · · · · · · · · · · · · · · · ·                                                                                                    | Have questions?                                                                                                    |                                                                                                    | 100                                   |
|                                                                                                    |                                                                                                    |                                                                                                    |                                       |
| Ölen in der stelle stelle stelle stelle stelle stelle stelle stelle stelle stelle stelle stelle stelle stelle st                                                                                                    |                                                                                                    |                                                                                                    | 🚱 Internet 🦷 🔹 🔍 125% 🔹 💡             |

Once the SIP is submitted, FDOE staff will begin their review. When the SIP is approved, all the people listed under **Person(s) Responsible** in the SIP, along with the LEA liaison, will receive an email alert; following approval, the option to edit the SIP closes and the ability to upload evidence of implementation becomes available.

## **Evidence of SIP Implementation**

When FDOE reviewer approves a SIP, the ability to upload evidence of SIP implementation opens up. As in the screen shot on page 20, click on the pencil for the program to be completed. Users will see a screen similar to the one below. The ability to edit the SIP is now closed, so the edit (pencil) icon has been replaced by the evidence (pen and paper) icon. Users can still view the approved SIP by clicking on the Word icon.

| 💋 2011 NCLB Monitoring Application - Windows Internet Exp                                                                                                    | lorer                                                                                                    |                                                                                                    | X                            |
|----------------------------------------------------------------------------------------------------|----------------------------------------------------------------------------------------------------|----------------------------------------------------------------------------------------------------|------------------------------|
| E https://app1.fidoe.org/bsa/grantsMonitoring/monitorRpt                                                                                                    | .EAsip.aspx?tapNo=12A095&yr=1112                                                                                                    | 💟 🔒 🗟 🐓 🗙 🔽 Bing                                                                                                    | P-                           |
| Eile Edit View Favorites Tools Help X                                                                                                    | 🍖 Convert 👻 🛃 Select                                                                                                    |                                                                                                    |                              |
| 🚖 Favorites 🛛 🚖 🙋 2011 NCLB Monitoring Appli 🙋 People First 🌡                                                                                                    | Monitoring Test                                                                                                    |                                                                                                    |                              |
| 2011 NCLB Monitoring Application                                                                                                    |                                                                                                    | 🟠 • 🗟 · 🖻 🖶 • B                                                                                                    | age 🔹 Safety 👻 Tools 👻 🔞 👻 🂙 |
| my Florida Dep                                                                                                    | artment of EDU                                                                                                    | CATION                                                                                                    |                              |
|                                                                                                    | 2011 NCLB Monitoring Application                                                                                                    |                                                                                                    |                              |
| Main Menu                                                                                                    | You are logged in as<br>HERNANDO                                                                                                    | Log Out                                                                                                    |                              |
|                                                                                                    | System Improvement Plans                                                                                                    |                                                                                                    |                              |
| Instructions: Programs<br>program's pencil icon w<br>including the plan and th<br>Although completed SIF<br>• Select edit icon<br>• Select export ico<br>• Select export ico<br>• Select evidence<br>appear following<br>• Select delete ico | <ul> <li>requiring a System Improvement Plan (SIP) are list ill show the individual compliance items requiring a Sie evidence of implementation, will be available for up s will be saved on the server, we recommend you s</li> <li>(</li> <li>(</li> <li>to add or edit the SIP</li> <li>(</li> <li>(</li> <li>to open the SIP in a Word document icon (</li> <li>to open the SIP in a Word document icon (</li> <li>to submit evidence that SIP has been imp the approval of the SIP</li> <li>(</li> <li>(</li></ul>                                                                                                    | ed below. Clicking the<br>3IP. The SIP process,<br>o to one year to enter online.<br>ave a copy for your records.<br>program<br>lemented. The icon will |                              |
| Title X, Part C, Edu                                                                                                    | acation for Homeless Children and Youth                                                                                                    |                                                                                                    |                              |
|                                                                                                    | Criterion         Last Submitted           GXC-1         8/10/2011 3:10:19 PM         The second second seco | Đ 🕞                                                                                                    |                              |
|                                                                                                    | Have questions?                                                                                                    |                                                                                                    |                              |
|                                                                                                    |                                                                                                    |                                                                                                    |                              |
|                                                                                                    |                                                                                                    |                                                                                                    |                              |
| Done                                                                                                    |                                                                                                    | <ul> <li>Internet</li> </ul>                                                                                                    | 🖓 🔹 🔍 125% 🔹                 |

Click on the evidence icon to access the SIP evidence upload.

After clicking the evidence icon, users will see a read-only copy of the approved SIP. Scroll to the bottom of the screen for the input section. For each SIP, the LEA should provide the date the SIP was implemented (Date Completed), give a description of the evidence provided, and upload the evidence.

Only one upload is available per compliance item. Assistance combining multiple documents into one file begins on page 27 of this manual. To upload, select Browse, find the location of the file on your computer, and submit. If an LEA wants to replace or add to documentation previously uploaded to the system, the user must begin the process again.

Once the evidence has been successfully submitted, a hyperlink to the uploaded file will appear under the file path field. Once the page refreshes, a date and time stamp will show next to the hyperlink.

When the FDOE reviewer has approved the evidence, the people listed as **Person(s) Responsible for Implementation of Plan** will receive an email alert. The ability to replace the documentation or edit the description will be closed following approval.

| 🖉 2011 NCLB Monitoring Application - Windo                                                                                                    | ws Internet Explorer                                                                                                    |                                                                                                    |                                                      | - 2 🛛                               |
|----------------------------------------------------------------------------------------------------|----------------------------------------------------------------------------------------------------|----------------------------------------------------------------------------------------------------|------------------------------------------------------|-------------------------------------|
| - Fildoe.org/bsa/grantsmo                                                                                                    | onitoring/completeSIPLEA.aspx                                                                                                    |                                                                                                    | 🛛 🔒 🔛 🍫 🗙 🔽 Bi                                       | ng 🖉 🗸                              |
| <u>Eile E</u> dit <u>V</u> iew F <u>a</u> vorites <u>T</u> ools <u>H</u> elp                                                                                                    | 🗙 🍕 Convert 👻 🔂 Select                                                                                                    |                                                                                                    |                                                      |                                     |
| 🚖 Favorites 🛛 🚖 🙋 2011 NCLB Monitoring Appli                                                                                                    | 🙋 People First 🙋 Monitoring Test                                                                                                    |                                                                                                    |                                                      |                                     |
| 2011 NCLB Monitoring Application                                                                                                    |                                                                                                    |                                                                                                    | 🔂 • 🔊 ·                                              | 🖃 🖶 🔹 Page 🔹 Safety 🔹 Tools 🔹 🔞 🔹 🎽 |
| Schools in the LEA.<br>Finding: GXC-1: The<br>languages that parent<br>Objective: We hope<br>Evidence of Improve<br>Anticipated Date of<br>Contact Information<br>nclb@fldoe.org | LEA should: disseminate written public no<br>s and youth can understand, to schools in<br>to achieve this objective.<br>ement: We will show our improvement by<br>Completion: 12/15/2011<br>for Person(s) Responsible for Implement | tice of educational rights of homeless<br>the LEA.<br>providing this documentation.<br>entation of Plan: George Harrison, D | s children and youth, in<br>irector, (850) 245-0657, |                                     |
|                                                                                                    | Action to be Taken                                                                                                    | Person(s) Responsible                                                                                                    | Timelines                                            |                                     |
| Action #1                                                                                                    |                                                                                                    | George Harrison                                                                                                    | Oct 2011-Dec 2011                                    |                                     |
| Date Completed (format:<br>Evidence of Compliance<br>Description: This e<br>achieve<br>.rtf.doc,d<br>Evidence<br>Submit                                                          | mm/dd/yyyy): 12/15/2011<br>e<br>evidence shows that we succe<br>red our objective.<br>Browse 1.0 MB r<br>ocx. xls. xlsx. pdf<br>e of Completion (pdf) Last Updated 08/                                                              | essfully<br>max file size                                                                                                   |                                                      |                                     |
|                                                                                                    | <u>Have qu</u>                                                                                                    | uestions?                                                                                                    |                                                      | nternet 🖧 • 🕄 125% • .              |

**NOTE:** Evidence of SIP Implementation uploads have the same limitations as Documents to Support Compliance uploads. Only files that are in the following formats will be accepted: Portable Document Format (.pdf); Microsoft Word (.doc and .docx); Microsoft Excel (.xls and .xlsx); and Rich Text Format (.rtf). Also, 3 MB is the default size limit. Additional troubleshooting help for providing evidence can be found on page 17 of this manual.

# **Using Adobe Acrobat 9 Pro**

## **How to Combine Files**

#### **Starting with PDF Documents**

- 1. Open the PDF that serves as the basis of the combined file.
- 2. Choose Document > Insert Pages > From File (Windows), or Document > Insert Pages (Mac OS).
- 3. Select the PDF.
- 4. In the Insert Pages dialog box, specify where to insert the document (before or after the first or last page, or a designated page). Click OK.
- 5. To leave the original PDF intact as a separate file, choose Save As, and type a new name for the merged PDF.
- 6. You can also add an existing file to a PDF by dragging the file icon directly into position in the Pages panel of the open PDF.

#### Starting with Word/Excel/etc. Documents

- 1. Open Adobe Acrobat
- 2. Choose File > Combine > Merge Files into a Single PDF
- 3. Click on the Add Files button in the top left corner. Add Files allows you to pick and choose files in different locations on your computer. Add Folders allows you to add all the files in a particular folder.
- 4. Find the files/folders you want to put into this document.
- 5. As you add files, you will see them listed in the window. Once you have added all desired files, make sure the Single PDF button (top right corner) is selected. You may drag the listed files to place them in the desired order. You may also designate certain pages of a file to be added with the Choose Pages button.
- 6.Click Combine Files.

Below is a screen shot of combining files in Adobe Acrobat Professional 9.

| 😕 Adobe Acrobat Pro                                                                                              |                                 |                             |                      |                         |                    |              |
|----------------------------------------------------------------------------------------------------|---------------------------------|-----------------------------|----------------------|-------------------------|--------------------|--------------|
| File Edit View Document Comments Forms Tools Advanced Window Help                                                | -                               | 1                           |                      |                         |                    |              |
| 🖕 Create * 🐴 Combine * 🔌 * 👸 Secure * 🥢 Sign * 🗏 Forr                                                            | ms 🔹 📑 Multimedia 👻 🔶           | Comment •                   | v Note 🕂 Text B      | idits • 🍐 • 🥂 💷         | = 0 / / .          | Show *       |
|                                                                                                    | € € 100% +                      |                             | Find                 | · K OK U                |                    | 62           |
|                                                                                                    | mbine Files                     |                             |                      |                         |                    |              |
| <b>₽</b> ₽                                                                                                    | dd Files 🔻                      |                             |                      | Single                  | PDF OPDF Portfolio |              |
|                                                                                                    | Add Files                       | them, and then arran        | ge them in the c     | rder you want.          |                    |              |
|                                                                                                    | Add Folders                     | Page Range                  | Size                 | Modified Warnings/Erro  | ors                |              |
| and the second second second second second second second second second second second second second second second | Add Open Files                  | Active Sheet<br>. All Pages | 14.50 KB<br>88.50 KB | 6/16/2009<br>7/20/2009  |                    |              |
|                                                                                                    | alendar 2009 Template.doc       | All Pages<br>Active Sheet   | 190.00 KB            | 5/6/2009 1              |                    |              |
|                                                                                                    | 12-2008-156.pdf                 | All Pages                   | 43.85 KB             | 7/1/2009 1              |                    |              |
|                                                                                                    | 1onitoring 2009-10 Calendar.doc | : All Pages                 | 224.00 KB            | 5/6/2009 4              |                    |              |
|                                                                                                    |                                 |                             |                      |                         |                    |              |
|                                                                                                    |                                 |                             |                      |                         |                    |              |
|                                                                                                    |                                 |                             |                      |                         |                    |              |
|                                                                                                    |                                 |                             |                      |                         |                    |              |
|                                                                                                    |                                 |                             |                      |                         |                    |              |
|                                                                                                    |                                 |                             |                      |                         |                    |              |
|                                                                                                    |                                 |                             |                      |                         |                    |              |
|                                                                                                    |                                 |                             |                      |                         |                    |              |
|                                                                                                    | Move Up                         | Choose Pages 🗙 Rem          | ove                  | File Si                 | ze: 🗅 🗋 🗋          |              |
| Не                                                                                                    | lp Options                      |                             |                      | Con                     | nbine Files Cancel |              |
|                                                                                                    |                                 |                             |                      |                         |                    |              |
|                                                                                                    |                                 |                             |                      |                         |                    |              |
|                                                                                                    |                                 |                             |                      |                         |                    |              |
|                                                                                                    |                                 |                             |                      |                         |                    |              |
|                                                                                                    |                                 |                             |                      |                         |                    |              |
|                                                                                                    |                                 |                             |                      |                         |                    |              |
|                                                                                                    |                                 |                             |                      |                         |                    |              |
|                                                                                                    |                                 |                             |                      |                         |                    |              |
|                                                                                                    |                                 |                             |                      |                         |                    |              |
|                                                                                                    |                                 |                             |                      |                         |                    |              |
| 者 start 👌 🖸 😻 🗷 🥊 🥙 🏉 🧯 🖸 Classes/Training                                                                       | 🛛 🖂 FW: Webinar - Me            | 🗀 Technical Assistan        | 🔮 2009-2010 Onli     | ne 📗 📐 Adobe Acrobat Pr | 🕫 🔰 Combine Files  | 0 🕕 11:21 AM |

## **How to Reduce Files**

While working through the next few steps, some of the steps require a **Save**. It is important to note that users should always rename and save the document you are reducing – never save the reduced file as your original. If the file is reduced to the point it is not legible, you will have the original to start the process over.

Select *Document* on the toolbar in Adobe 9 Pro. Select *Optimize Scanned PDF*. Move the scroll bar between Small Size and High Quality to the farthest left. Select OK.

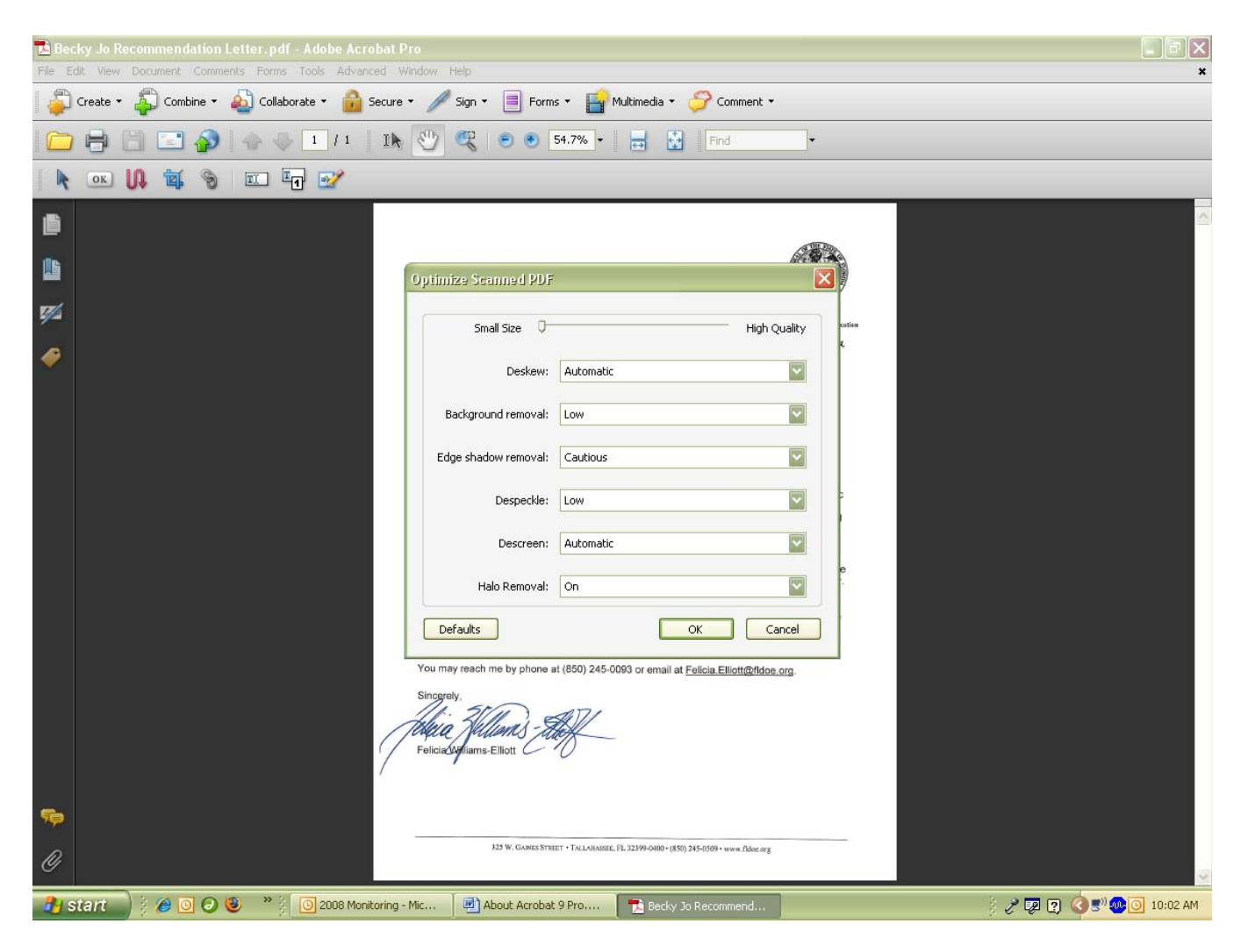

If the document needs to be reduced further, try the steps below: Select *Advanced* on the toolbar in Adobe 9 Pro. Select *PDF Optimizer*. Select Yes to save the document.

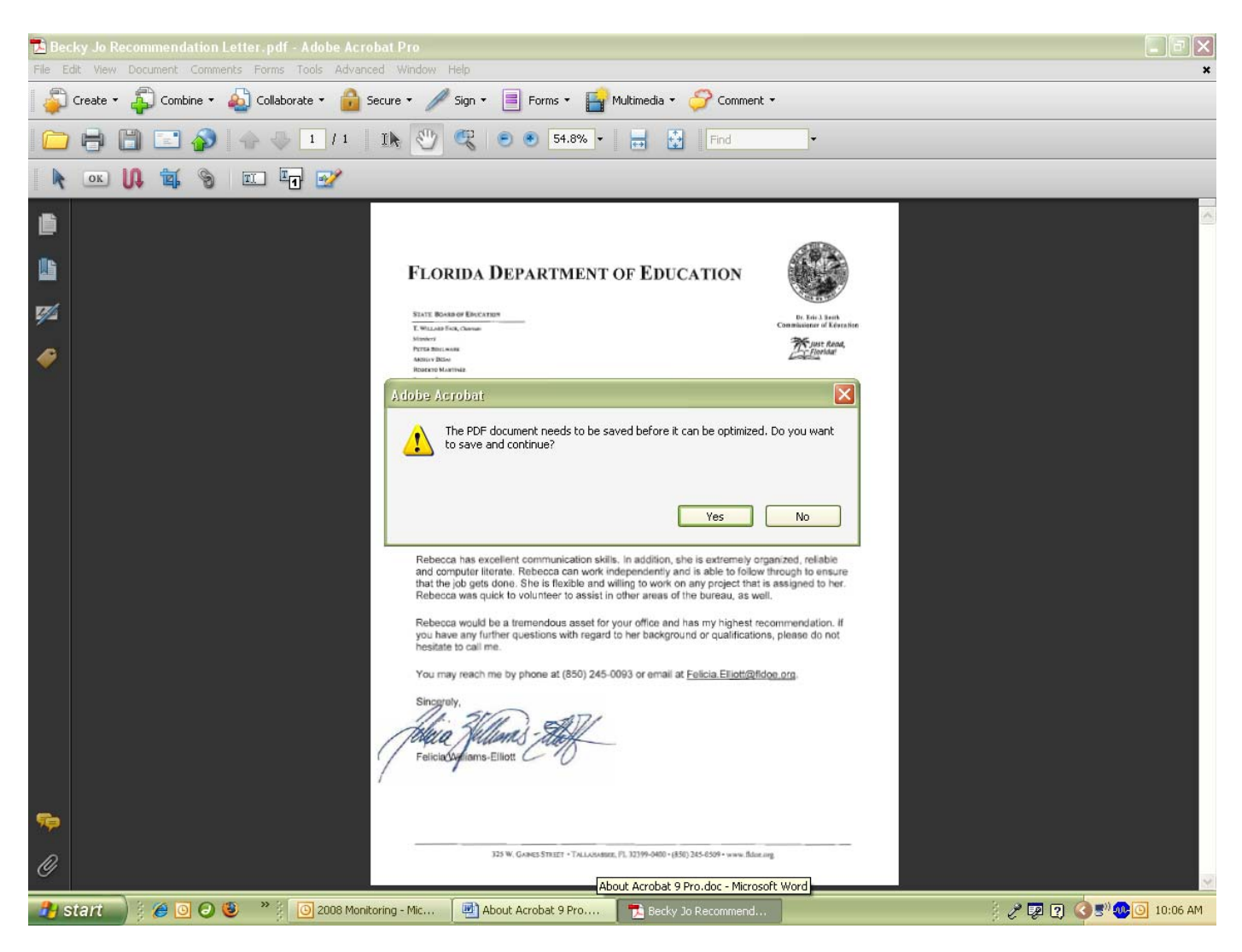

Select *Audit Space usage*... to see how much space in the document is taken up by images. Select OK

| 🔁 Becky J   | o Recommendation Lette | r.pdf - Adobe Acrobat Pro                                                      |                                    |                                                 |                                     | ٦×      |
|-------------|------------------------|--------------------------------------------------------------------------------|------------------------------------|-------------------------------------------------|-------------------------------------|---------|
| File Edit V | iew Document Comments  | Forms Tools Advanced Window                                                    | Help                               |                                                 |                                     | ×       |
| Creat       | :e 🔹 🎝 Combine 👻 🔬     | Collaborate 🔹 前 Secure 🔹 🥖                                                     | Sign 🔹 📕 Forms 🔹 📑 M               | 1ultimedia 🔹 💛 Comment 👻                        |                                     |         |
|             | þ 🗎 🖃 🐼 🖣              |                                                                                | 🕰 🖻 🖲 54.8% 🕶                      | Find                                            | •                                   |         |
|             | u 🕻 🕷 🔊 🗉              | DF Optimizer                                                                   |                                    |                                                 | ×                                   |         |
| ß           |                        | Settings: Custom                                                               | Delete                             | Save                                            | Audit space usage                   | ~       |
|             |                        | Current PDF Version: 1.0                                                       | 6 (Acrobat 7.×)                    | Make compatible with: Re                        | etain existing                      |         |
| <b>19</b>   |                        | Images                                                                         | Image Settings                     |                                                 |                                     |         |
| <i>@</i>    |                        | <ul> <li>✓ Fonts</li> <li>☐ Transparency</li> <li>✓ Discard Objects</li> </ul> | udit Space Usage<br>Results        |                                                 | es above 300 ppi.                   |         |
|             |                        | <ul> <li>Discard User Data</li> <li>Clean Up</li> </ul>                        | Description                        | Bytes Percentage                                |                                     |         |
|             |                        |                                                                                | Images                             | 17,582 79.32 %                                  |                                     |         |
|             |                        |                                                                                | Content Streams                    | 374 1.69 %                                      | es above 300 ppi.                   |         |
|             |                        |                                                                                | Total                              | 4,211 19.00 %<br>22,167 100 %                   |                                     |         |
|             |                        |                                                                                |                                    |                                                 |                                     |         |
|             |                        |                                                                                |                                    | рк                                              | es above 300 ppi.                   |         |
|             |                        |                                                                                | Compression: ZIP                   | ~                                               |                                     |         |
|             |                        |                                                                                |                                    | All                                             | units are in pixels per inch (ppi). |         |
|             |                        |                                                                                | Optimize images only if there      | is a reduction in size                          |                                     |         |
|             |                        |                                                                                |                                    |                                                 | OK Cancel                           |         |
|             |                        | - Fenciac                                                                      |                                    |                                                 |                                     |         |
| <b>1</b>    |                        |                                                                                |                                    |                                                 |                                     |         |
|             |                        |                                                                                | 325 W. GAINES STREET + TALLARABUR. | F1, 12399-0400 + (850) 245-0509 + www.fldor.org |                                     |         |
| Ø           |                        |                                                                                |                                    |                                                 |                                     | ~       |
| 🦺 stari     | ) ) 🧉 🖸 🕲              | >> 2008 Monitoring - Mic                                                       | About Acrobat 9 Pro                | 🔁 Becky Jo Recommend                            | ) 🖉 😎 😨 👔 🚺 10                      | 1:06 AM |

NOTE: Scanned documents are considered to be images when converted to a PDF.

For Color, Grayscale, and Monochrome Images: Change the ppi to 300 or less Make sure the *Compression* is set to ZIP

| 🔁 Becky Jo Recommendation Letter.pdf - A lobe 🕹 robat Pro                                              |                                                                                                    |                          |
|----------------------------------------------------------------------------------------------------|----------------------------------------------------------------------------------------------------|--------------------------|
| File Edit View Document Comments Forms Tools Advanced Windo                                            | w Help                                                                                                    | *                        |
| 🛛 🦆 Create 🔹 🦆 Combine 🔹 🔬 Collaborate 👻 🉀 Secure 🔪                                                    | 🧪 Sign 🔹 📄 Forms 🔹 🚰 Multimedia 🔹 🏈 Comment 🔹                                                                                                    |                          |
| 1                                                                                                    | 🖞 😢 🖲 54.8% + 🧮 🚰 Find -                                                                                                    |                          |
| 🗼 📧 🚺 🐩 🕲 💷 PDF Optimizer                                                                              |                                                                                                    |                          |
| Settings: Custom                                                                                       | Audit space usage                                                                                                    | ×                        |
| Current PDF Version                                                                                    | 1.6 (Acrobat 7.x) Make compatible with: Retain existing                                                                                                    |                          |
| ₩ Images                                                                                               | Image Settings                                                                                                    |                          |
| <ul> <li>Transparency</li> <li>Discard Objects</li> <li>Discard User Data</li> <li>Clean Up</li> </ul> | Color Images :<br>Downsample: Bicubic Downsampling to 200 ppi for images above 300 ppi.<br>Compression: IPEG Quality: Medium C<br>Grayscale Images :<br>Downsample: Bicubic Downsampling to 200 ppi for images above 300 ppi.<br>Compression: IPEG Quality: Medium C<br>Monochrome Images :<br>Downsample: Bicubic Downsampling to 200 ppi for images above 300 ppi.<br>Compression: ZIP C<br>All units are in pixels per inch (ppi). |                          |
| ₩<br>₩                                                                                                 | Optimize images only if there is a reduction in size OK Cancel RCBCCGentains-Efficit                                                                                                    |                          |
| 0                                                                                                    | 323 W. GANES STREET + TALLAGAMEE, PL 32399-0400 + (850) 245-6509 + www.fidan.org                                                                                                    |                          |
| 🤧 start 🔵 🖗 🗿 🥥 😻 👋 📋 🗿 2008 Monitoring - Mic.                                                         | 🛃 About Acrobat 9 Pro 👘 Becky Jo Recommend                                                                                                    | 🔆 🥜 🗔 🔇 🏟 🐨 🐼 🗿 10:09 AM |

**NOTE:** Please make sure you can read the information in the file after reducing the ppi.

Always rename and save the document you are reducing – never save the reduced file as your original. If the file is reduced to the point it is not legible, you will need to have the original to start the process over.

## **Check File Size**

Select File  $\rightarrow$  Properties and choose the Description check the file size 1000 KB = 1 MB /

| 🔁 Becky . | Jo Recommendation Letter 2.pdf - A | dobe Acrobat Pro                                                                  |                  |
|-----------|------------------------------------|-----------------------------------------------------------------------------------|------------------|
| File Edit | View Document Comments Forms Tool  | s Advanced Window Help                                                            | ×                |
| Crea      | ate 🔹 🐴 Combine 🔹 🔬 Collaborate    | 🔹 🔒 Secure 👻 🖉 Sign 👻 📄 Forms 👻 🚰 Multimedia 👻 🏈 Comment 👻                        |                  |
|           | 🛉 🗄 🖃 🏠 🔺 🔶 🗖                      | /1 Ik 🖑 🤁 🖲 🖸 54.8% + 🔜 🔛 Find +                                                  |                  |
|           |                                    | Document Properties                                                               |                  |
|           |                                    | Description Security Fonts Initial View Custom Advanced                           | 2                |
| ß         |                                    | Description                                                                       |                  |
|           |                                    | File: Becky Jo Recommendation Letter2.pdf                                         |                  |
|           |                                    | Title:                                                                            |                  |
| 222       |                                    | Author:                                                                           |                  |
|           |                                    | Subject:                                                                          |                  |
| 1         |                                    | Keywords:                                                                         |                  |
|           |                                    |                                                                                   |                  |
|           |                                    |                                                                                   |                  |
|           |                                    | Created: 12/22/2008 11:34:15 AM Additional Metadata                               |                  |
|           |                                    | Modified: 7/10/2009 10:15:02 AM                                                   |                  |
|           |                                    | Application: KMPT_C353                                                            |                  |
|           |                                    | Advanced                                                                          |                  |
|           |                                    | PDF Producer:/ KONICA MINOLTA bizhub C353                                         |                  |
|           |                                    | PDF Version: 1.6 (Acrobat 7.x)                                                    |                  |
|           |                                    | File Size: 22.20 KB (22.730 Bytes)                                                |                  |
|           |                                    | Page Size: 8.50 × 10.99 in Number of Pages: 1                                     |                  |
|           |                                    | Tagged PDF: No Fast Web View: Yes                                                 |                  |
|           |                                    |                                                                                   |                  |
|           |                                    |                                                                                   |                  |
|           |                                    |                                                                                   |                  |
|           |                                    |                                                                                   |                  |
|           |                                    |                                                                                   |                  |
| 79        |                                    |                                                                                   |                  |
| 0         |                                    | 725 W. GARES STREET + TALLAGAMEER, PL 32399-0400 + (850) 245-6509 + www.flder.org |                  |
|           |                                    |                                                                                   | ×                |
| 🥑 star    | 1 🖉 🖉 🕑 🕲 🦈 📋 🖸                    | 2008 Monitoring - Mic 🛛 🖏 About Acrobat 9 Pro 🔭 Becky Jo Recommend                | 🖉 🖉 🐠 💽 10:15 AM |

If the file size is still too large, continue decreasing the ppi incrementally; but be sure to save and rename!

## **Adobe Professional Tutorials**

#### **ADOBE 9 Professional**

Optimize PDF files in Acrobat 9 with better results: <u>http://acrobatusers.com/tutorials/optimize-pdf-files-better-results</u>

Video: Optimize/reduce files using Adobe 9: <u>http://tv.adobe.com/watch/learn-acrobat-9/optimizing-your-pdf-document/</u>

Video: Acrobat Tips and Tricks on how to reduce files further: <u>http://tv.adobe.com/watch/acrobat-tips-and-tricks/optimizing-your-pdf-document/</u>

#### **ADOBE X Professional**

Video: The Basics of Editing a PDF Document: <u>http://tv.adobe.com/watch/acrobat-x/getting-started-the-basics-of-editing-a-pdf-document/</u>

Video: How to optimize/reduce files using Adobe X: <u>http://tv.adobe.com/watch/acrobat-x/how-to-optimize-your-pdf-file/</u>

#### **Adobe XI Professional**

Acrobat / Optimizing PDFs:

http://help.adobe.com/en\_US/acrobat/using/WS58a04a822e3e50102bd615109794195ff-7c88.w.html Video: How to optimize/reduce files using Adobe XI: <u>http://acrobatusers.com/tutorials/how-optimize-your-pdf-file</u>

## **Programmatic Assistance**

Please email <u>bfep@fldoe.org</u> or dial (850) 245-9939 to receive program assistance for: Title I, Part A, Improving the Academic Achievement of the Disadvantaged and Supplemental Educational Services Title I, Part C, Migrant Education Program Title I, Part D, Subpart I, State Programs for Neglected and Delinquent Title I, Part D, Subpart II, Local Programs for Neglected and Delinquent Title VI, Part B, Subpart II, Rural and Low Income Schools Program Title X, Part C, Education for Homeless Children and Youth

Title II, Part A, Teacher and Principal Training and Recruiting Fund Peggy Primicerio – <u>Peggy.Primicerio@fldoe.org</u> or (850) 245-0734

Title III, Part A, Language Instruction for Limited English Proficient and Immigrant Students Chane Eplin – <u>Chane.Eplin@fldoe.org</u> or (850) 245-0417

#### **Technical Assistance**

For the quickest response to <u>technical</u> difficulties, please email <u>ofp@fldoe.org</u> or call (850) 245-0657.